# HANDLEIDING WORDPRESS

Stichting MEO

Handleiding Dit is een handleiding Wordpress geschreven door Stichting MEO

v.1

# INHOUDSOPGAVE

| Berichten                             | 2 |
|---------------------------------------|---|
| Bericht maken                         | 2 |
| Bericht bewerken/ snel bewerken       | 7 |
| Bericht verwijderen1                  | 1 |
| Pagina's14                            | 4 |
| Pagina maken14                        | 4 |
| Pagina bewerken/ snel bewerken1       | 8 |
| Pagina verwijderen2                   | 2 |
| Menu 2!                               | 5 |
| Nieuw menu aanmaken                   | 5 |
| Pagina aan menu toevoegen             | 0 |
| Pagina uit menu verwijderen           | 1 |
| Media                                 | 2 |
| Media-bestand toevoegen               | 2 |
| Events                                | 3 |
| Event toevoegen                       | 3 |
| Event bewerken/ snel bewerken         | 7 |
| Event verwijderen                     | 8 |
| Revolution slider                     | 9 |
| Afbeelding wijzigen van huidige slide | 9 |
| Slide toevoegen aan de slider4        | 2 |
| Slide verwijderen uit de slider4      | 4 |

#### BERICHTEN

Inleidende tekst voor berichten.

#### BERICHT MAKEN

Een bericht aanmaken kan op twee manieren. De simpelste manier is via de bovenbalk. Klik op + Nieuw -> Bericht

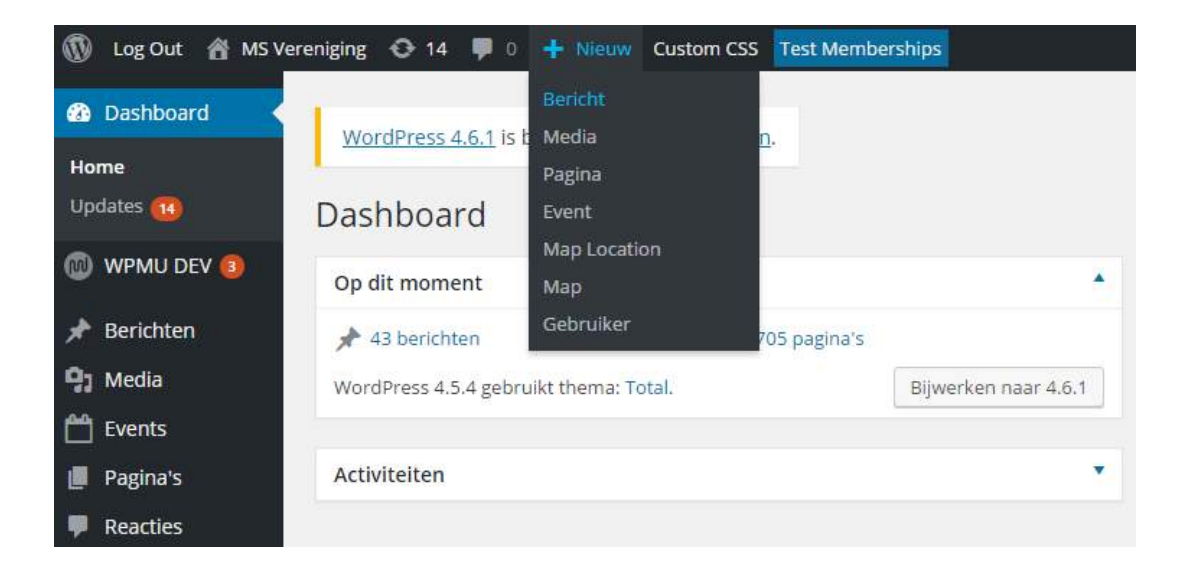

De tweede optie is via het linker menu.

Ga met de muis over Berichten, klik vervolgens op Nieuw bericht.

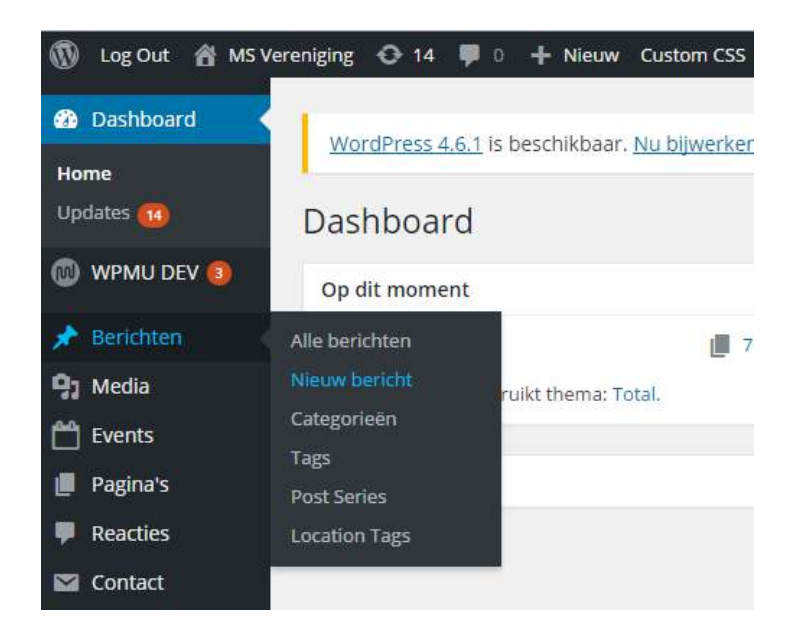

We gaan stapsgewijs door de pagina heen, we beginnen bovenaan.

Allereerst dient de titel van het bericht ingevuld te worden.

| 🖈 Berichten 🔷  | Nieuw bericht toevoegen |
|----------------|-------------------------|
| Alle berichten | Titel hier invoeren     |
| Nieuw bericht  |                         |
| Catagorioão    |                         |

Vervolgens kunt u de inhoud zelf aanpassen. U kunt de tekst groter of kleiner maken, een koptekst maken, een kleur geven en vele andere opties. Veel van deze functies zijn te herkennen doordat ze ook in programma's als Word zitten.

| <b>91</b> Media toevoeg | şen [] AD  | DEVENTO  |              |                          |             |       |        | Visueel     | Tekst |
|-------------------------|------------|----------|--------------|--------------------------|-------------|-------|--------|-------------|-------|
| B I ↔ E                 | Lettertype | - E      | E            | <i>₽ %</i><br>▼ <u>U</u> | Stijlen 🔻 📊 | Ω ∰ ∰ | er ▼ S | hortcodes 🔻 | ×     |
| In dit veld kom         | t de inhou | d van he | et bericht t | e staan.                 |             |       |        |             |       |
|                         |            |          |              |                          |             |       |        |             |       |
|                         |            |          |              |                          |             |       |        |             |       |
|                         |            |          |              |                          |             |       |        |             |       |
|                         |            |          |              |                          |             |       |        |             |       |
|                         |            |          |              |                          |             |       |        |             |       |
| 0                       |            |          |              |                          |             |       |        |             |       |

Tevens kunt u hier mediabestanden toevoegen, deze optie is te vinden linksboven het tekstblok. Nadat u de foto heeft toegevoegd heeft u nog een aantal opties. Zo is er bijvoorbeeld de mogelijkheid om de afbeelding naar een kant uit te lijnen.

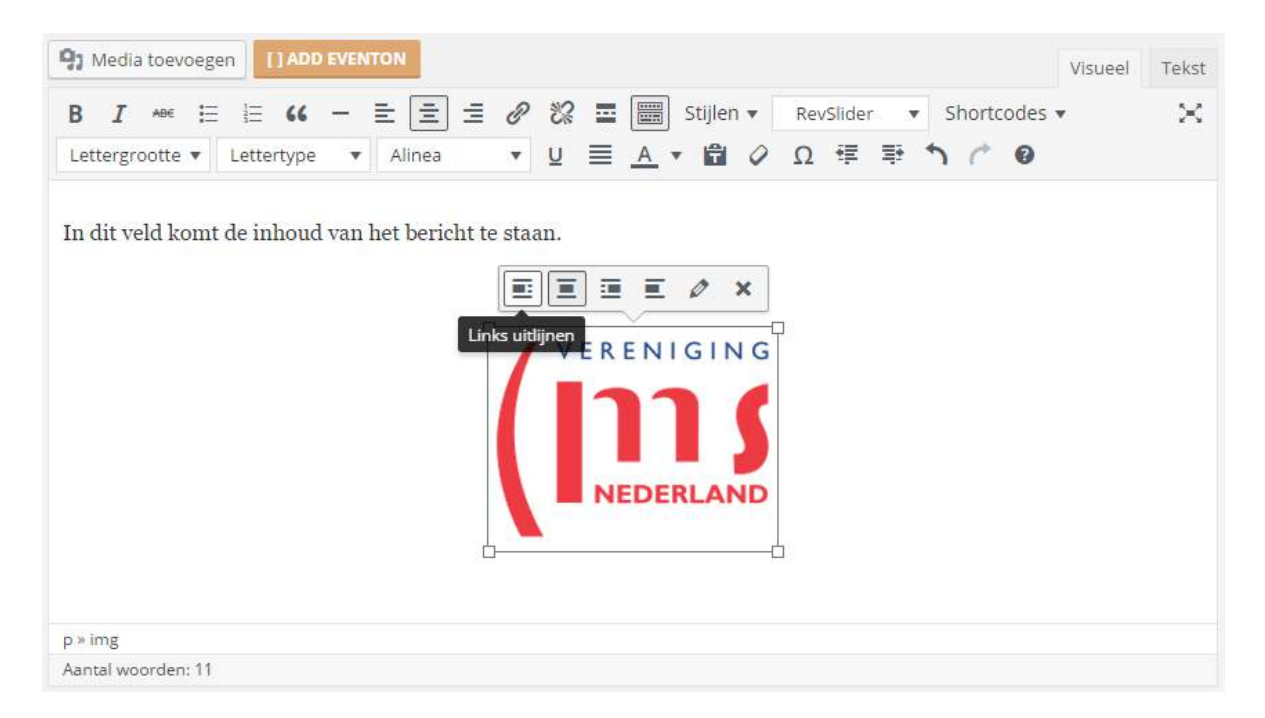

Klik op het potloodje links van het kruisje op de afbeelding hierboven om het media-bestand (foto) te bewerken. Hier kunt u onder andere de afmetingen van de afbeelding instellen, maar ook kunt u de afbeelding verwijzen naar een andere link. Stel dat u bijvoorbeeld wilt dat zodra men op de foto klikt zij op een andere pagina komt, dan kunt u dat hier instellen. Bij Weergave-Instellingen ziet u staan "Link naar" met een aantal keuzes, selecteer de juiste keuze, in dit geval "Link naar" Aangepaste URL en vul in het veld daaronder de URL in van de pagina die u wilt openen nadat er op de afbeelding geklikt wordt Wilt u de afbeelding door laten linken naar de pagina Steun ons dan vult u de volgende regel in bij het invoerveld. http://msvereniging.nl/steun-ons/ en klik op Bijwerken.

| ciungsu           | ctunis   |                     |        |      |                   |           |  |
|-------------------|----------|---------------------|--------|------|-------------------|-----------|--|
| Onderschrift      |          |                     |        |      | VERENI            | GING      |  |
| lternatieve tekst | logoms   |                     |        |      | (111              | 16        |  |
| GAVE-INSTELLING   | EN       |                     |        |      | NEDER             | RLAND     |  |
| Uitlijnen         | Links    | Gecentreerd         | Rechts | Geen |                   |           |  |
| Afmeting          | Volledig | e grootte – 209 × 1 | 62 🔻   |      | Ongineer bewerken | vervangen |  |
| Link naar         | Aangepa  | aste URL 🔻          |        |      |                   |           |  |
|                   |          |                     |        |      |                   |           |  |

Naast de inhoud van het bericht kunt u in het rechtermenu aanvinken in welke categorie het bericht moet komen. Dit kan belangrijk zijn voor de locatie van het bericht of de navigatie van de website.

Mocht de gewenste categorie niet in de lijst voorkomen, dan klikt u op + Nieuwe categorie toevoegen. Er opent nu een invoerveld, vul een naam voor de categorie in druk op de knop Nieuwe categorie toevoegen. De categorie wordt aangemaakt en het bericht wordt in deze categorie geplaatst.

| Categorieën       |                | • |
|-------------------|----------------|---|
| Alle categorieën  | Meest gebruikt |   |
| Acties en Do      | naties         | * |
| Belangenber       | nartiging      |   |
| Informatievo      | orziening      |   |
| Nieuws            |                |   |
| Regio             |                |   |
| + Nieuwe categori | e toevoegen    |   |
|                   |                |   |

Wilt u een foto bovenaan het bericht? Zoals de foto hieronder. De foto onder de titel Testbericht is de uitgelichte afbeelding.

| VERENIGING<br>Home Contact Lettergyootte: e ê Sitemap Ultiloggen     | ⊗f) ♥                                                         |
|----------------------------------------------------------------------|---------------------------------------------------------------|
| NEDERLAND<br>Home Activiteiten Regio's Contact MS-telefoon Steun ons | Word Vrijwilliger Vrijwilligers login Q                       |
| Testbericht                                                          |                                                               |
| W > Neuva > Testbericht                                              | Overige berichten                                             |
|                                                                      | Testbericht                                                   |
|                                                                      | <ul> <li>Regio: MS Lotgenotencontact over gezonde</li> </ul>  |
|                                                                      | voeding                                                       |
|                                                                      | Najaarsactie Leden voor leden                                 |
|                                                                      | Najaarsactie Leden voor leden     Kick off Wereld MS Dag 2017 |

Hoe stel ik een uitgelichte afbeelding in? Deze optie staat onderaan het rechtermenu (hetzelfde menu waar u Categorieën vindt).

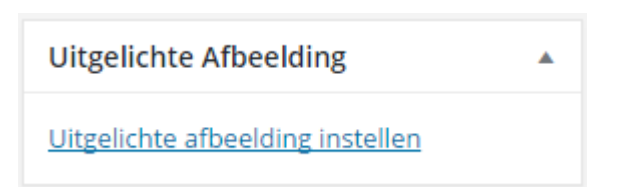

Klik op Uitgelichte afbeelding instellen, selecteer vervolgens de foto uit de media en klik op de knop Uitgelichte afbeelding instellen. De uitgelichte afbeelding wordt nu ingesteld.

Bent u tevreden met de inhoud van het bericht, heeft u de juiste categorie en/of uitgelichte afbeelding ingesteld? Klik dan op Voorbeeld zodat u kunt zien hoe het bericht eruit zal zien als u het publiceert. Deze is te vinden rechts van het bericht boven het gedeelte waar u de categorie heeft geselecteerd.

Let op, het bericht is nu nog niet zichtbaar op de pagina!

| Pu     | bliceren                                                                                                 | *                  |
|--------|----------------------------------------------------------------------------------------------------|--------------------|
| C      | opslaan als concept                                                                                      | oorbeeld           |
| 9<br>© | Status: Concept <u>Bewerken</u><br>Zichtbaarheid: Openbaar <u>B</u><br>Onmiddellijk publiceren <u>Be</u> | ewerken<br>ewerken |
|        | P                                                                                                    | ubliceren          |

Als u tevreden bent met het bericht kunt u het bericht Publiceren. Hierna is het bericht "online" en te vinden op uw nieuwspagina. Indien u ervoor gekozen heeft om berichten elders op de website te vertonen is het daar natuurlijk ook zichtbaar.

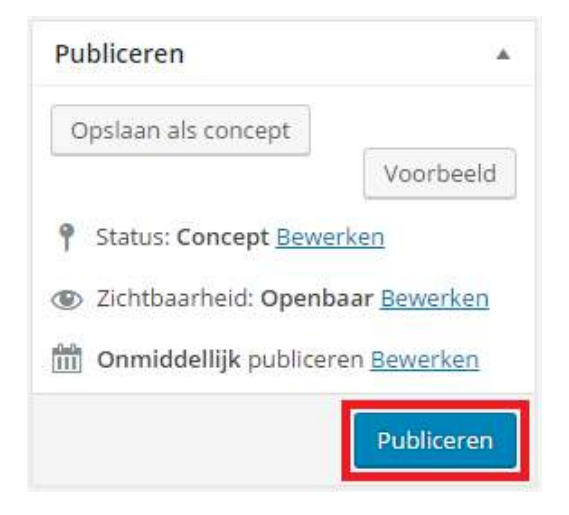

## BERICHT BEWERKEN/ SNEL BEWERKEN

Soms is een bericht niet geheel gelukt. Zo kan het zijn dat de inhoud niet klopt, er taalfouten inzitten of dat u nog aanvullingen heeft. Gelukkig is het aanpassen van berichten heel gemakkelijk. Wel is het verstandig om eerst een keer een bericht te maken. Dan weet u immers welke facetten een rol spelen in het aanmaken en wijzigen van een bericht.

Er zijn twee manieren om een bericht te bewerken. Via de voorkant óf via de achterkant. Kiest u voor de voorkant, dan **moet** u ingelogd zijn. Ga naar de homepagina en surf naar het bericht.

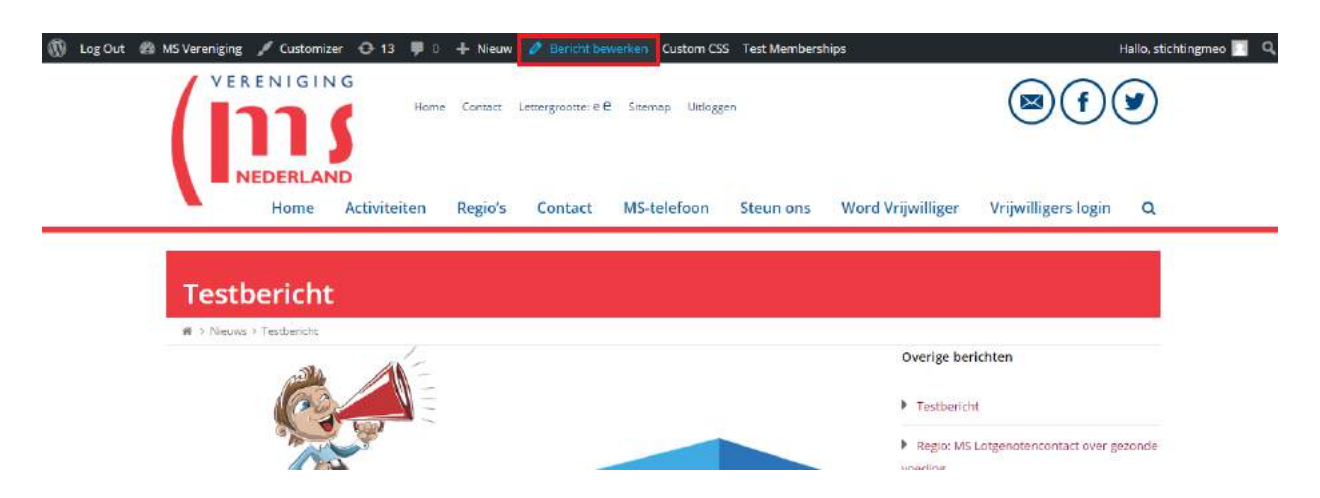

Klik op Bericht bewerken, aangegeven met de rode rand eromheen. Er opent nu een pagina waar u het bericht kunt bewerken.

Kiest u voor de achterkant, begint u vanaf het Dashboard, klik op Berichten in het linker menu.

| 🕼 Log Out 偖 MS V  | ereniging 🕂 14 🌹 (           | 0 🕂 Nieuw       | Custom CSS    | Test Membership | s                 |
|-------------------|------------------------------|-----------------|---------------|-----------------|-------------------|
| Dashboard         | WordPress 4.6.1 is           | s beschikbaar   | Nu bijworkon  |                 |                   |
| Home<br>Updates 🔫 | Dashboard                    | s Descrittodal. | ING DIJWELKEI |                 |                   |
| 🔞 WPMU DEV 🗿      | Op dit moment                |                 |               |                 | •                 |
| 📌 Berichten       | Alle berichten               |                 | 70            | 05 pagina's     |                   |
| ີ <b>ງ</b> Media  | Nieuw bericht<br>Categorieën | ruikt thema: To | otal.         | Bij             | werken naar 4.6.1 |
| Events            | Tags                         |                 |               |                 |                   |
| Pagina's          | Post Series                  |                 |               |                 |                   |
| Reacties          | Location Tags                |                 |               |                 |                   |
| Contact           |                              |                 |               |                 |                   |

U ziet u een volledig overzicht van alle berichten van uw website. Door met uw muis over een bericht te gaan ziet u verschillende opties, zoals Bewerken, Snel bewerken, Prullenbak en Bekijken.

| 📌 Berichten                        | Berichten 🔤                                                                        | euw bericht                |                   |                  |        |                       |   |                                      |                    |                |
|------------------------------------|------------------------------------------------------------------------------------|----------------------------|-------------------|------------------|--------|-----------------------|---|--------------------------------------|--------------------|----------------|
| Alle berichten                     | Alle (48)   Mijn (25)                                                              | Gepubliceerd (44           | )   Concepten (4) |                  |        |                       |   |                                      | Berich             | nten zoeken    |
| Nieuw bericht                      | Acties •                                                                           | Uitvoeren                  | Alle datums 🔹 🔹   | Alle categorieën | Filter |                       |   | 48 items 🔍                           | < 1 var            | 3 > *          |
| Categorieën<br>Tags<br>Post Series | Titel Pe                                                                           | ermali URL<br>Extensi<br>n | io Auteur         | Categorieën      | Tags   | Map<br>Filter<br>Tags | ٠ | Datum                                | Feature<br>d Image | Post<br>Series |
| Location Tags                      | Testberi<br>cht<br>Bewerke<br>n<br>Snel bew<br>erken<br>Prullenb<br>ak<br>Bekijken |                            | stichtingmeo      | Nieuws           | _      |                       |   | Gepubliceerd<br>6 minuten<br>geleden | <b>W</b> S         | -              |

Als u op Bewerken klikt bent u ook op de juiste plek om het bericht aan te passen.

| 📌 Berichten 🛛                | Bericht bewerken Nieuw bericht                                                        |                                                         |
|------------------------------|---------------------------------------------------------------------------------------|---------------------------------------------------------|
| Alle berichten               | Testbericht                                                                           | Publiceren                                              |
| Nieuw bericht<br>Categorieën | Permalink: http://msvereniging.nl/7875-2/ Bewerken                                    | Wijzigingen bekijken                                    |
| Tags<br>Post Series          | Media toevoegen     If ADD EVENTON     Visueel     Tekst                              | Status: Gepubliceerd <u>Bewerken</u><br>Customize       |
| Location Tags                | B I → E E E 44 - E E E Ø 22 E E Stijlen v RevSilder v Shortcodes v 💥                  | Zichtbaarheid: Openbaar Bewerken                        |
| 9) Media                     | Lettergrootte 🔹 Lettertype 🔹 Alinea 🔹 🖳 🗮 🚊 🔺 🛍 🖉 Ω 🚝 🐏 🏠 /* 🙆                        | Revisies: 3 <u>Bladeren</u>                             |
| 💾 Events                     | In dit veld komt de inhoud van het bericht te staan.                                  | Geplaatst op: 14 november 2016<br>16:11 <u>Bewerken</u> |
| 📕 Pagina's                   |                                                                                       | In de poullephak                                        |
| Reacties                     | A MEDICINIC MICH                                                                      | ni ve prone look                                        |
| Contact                      | VERENTGING                                                                            | Berichttype                                             |
| Q MapifyPro                  | (111)                                                                                 |                                                         |
| Weergave                     |                                                                                       | ○ 🐨 Video                                               |
| 🖉 Plugins 🔟                  | NEDERLAND                                                                             | 🔿 🗐 Galerij                                             |
| 🛓 Gebruikers                 | -                                                                                     | 🔿 🎜 Audio                                               |
| 👤 Profile Builder            |                                                                                       | 🔿 🍏 Quote                                               |
| 8 Permissions                | P<br>Aartal woorden: 11 Laatst bewerkt door stichtingmeb op 14 november 2016 om 16:17 | O & Link                                                |

Hier kunt u het bericht bewerken, zoals de titel, inhoud, categorie en uitgelichte afbeelding. Zodra u de aanpassingen heeft gedaan, vergeet dan niet op de blauwe knop Bijwerken te klikken. Zo maakt u uw aanpassingen definitief.

| Publiceren                       |                                      |
|----------------------------------|--------------------------------------|
|                                  | Wijzigingen bekijke                  |
| 📍 Status: Gep                    | oubliceerd <u>Bewerken</u>           |
| ② Zichtbaarh                     | eid: <b>Openbaar</b> <u>Bewerker</u> |
| 🛗 Geplaatst o<br><u>Bewerken</u> | op: 9 november 2016 10:              |
|                                  |                                      |

In het geval dat u uw aanpassingen weer ongedaan wilt maken is er een gemakkelijke tool binnen WordPress, namelijk Revisies. Het systeem slaat elke versie op van het bericht, zodat u te nimmers uw content kwijtraakt. Deze vindt u in hetzelfde blok als Bijwerken en is op chronologische volgorde gesorteerd. Klik op Bladeren om een eerdere versie van het bericht terug te zetten.

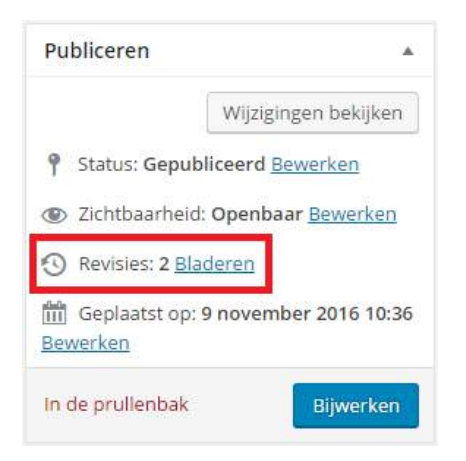

U komt nu op de revisie pagina van het bericht.

| Revisies van " <u>Test berichtt</u> " vergelijken<br><u> Terug naar de berichten editor</u> |               | Twee revisies vergelijken |
|---------------------------------------------------------------------------------------------|---------------|---------------------------|
| Vorige                                                                                      | •             | Volgende                  |
| Huidige revisie door <b>stichtingmeo</b><br>1 minuut geleden (9 Nov @ 11:32)                |               | Deze revisie terugzetten  |
| Titel                                                                                       |               |                           |
| Test bericht                                                                                | Test berichtt |                           |

Aangegeven met het rode kader, het knopje wat u naar links kunt bewegen om een eerdere versie van het bericht te zoeken. Beweeg het knopje één stapje naar links, en zie hieronder de wijziging.

| Revisies van " <u>Test berichtt</u> " ve<br><u> Terug naar de berichten editor</u><br>Vorige | rgelijken<br>Automatisch opgeslagen door stichtingmeo<br>3 minuten geleden (9 Nov @ 11:29) | Twee revisies vergelijken<br>Volgende |
|----------------------------------------------------------------------------------------------|--------------------------------------------------------------------------------------------|---------------------------------------|
| Automatisch opgeslagen door <b>stichtingmeo</b><br>3 minuten geleden (9 Nov @ 11:29)         |                                                                                            | Deze autosave herstellen              |
| Titel                                                                                        |                                                                                            |                                       |
| Test bericht                                                                                 | Test benicht                                                                               |                                       |

Klik vervolgens op Deze autosave herstellen als u de juiste revisie heeft gevonden. Het bericht wordt hersteld en teruggezet naar de gewenste versie.

| Revisies van " <u>Test berichtt</u> " vergelijken<br><u> Terug naar de berichten editor</u> |              | Twee revisies vergelijken |
|---------------------------------------------------------------------------------------------|--------------|---------------------------|
| Vorige                                                                                      | •            | Volgende                  |
| Automatisch opgeslagen door <b>stichtingmeo</b><br>3 minuten geleden (9 Nov @ 11:29)        |              | Deze autosave herstellen  |
| Titel                                                                                       |              |                           |
| Test bericht                                                                                | Test bericht |                           |

Heeft u berichten waarvan bijvoorbeeld de titel of categorie aangepast moet worden? Dan kunt u gebruik maken van de optie Snel bewerken. Ga met de muis over een bericht heen en klik op Snel bewerken.

| P Berichten                        | Denenteri                                                                         |                 | in.                         |                  |          |                       |   |                                      |                    |                |
|------------------------------------|-----------------------------------------------------------------------------------|-----------------|-----------------------------|------------------|----------|-----------------------|---|--------------------------------------|--------------------|----------------|
| Alle berichten                     | Alie (48)   Mijn (2                                                               | 25)   Gepublice | eerd (44)   Concepten (4)   |                  |          |                       |   |                                      | Beric              | hten zoeken    |
| lieuw bericht                      | Acties                                                                            | Uitvoer         | en Alle datums              | Alle categorieën | • Filter |                       |   | 48 items 🔍                           | < 1 var            | n 3 > 💌        |
| Tategorieën<br>Fags<br>Post Series | Titel                                                                             | Permali<br>nk   | URL<br>Extensio Auteur<br>n | Categorieën      | Tags     | Map<br>Filter<br>Tags | ۰ | Datum                                | Feature<br>d Image | Post<br>Series |
| Accation Tags                      | Testberi<br>cht<br>Bewerke<br>n<br>Snel bew<br>erken<br>Prulenb<br>ak<br>Bekijken |                 | stichtingmeo                | Nieuws           | _        | -                     |   | Gepubliceerd<br>6 minuten<br>geleden | tws                |                |

Nu opent het scherm Snel bewerken, hier kunt u de titel en/of categorie aanpassen, waarna u op Bijwerken dient te klikken om de wijzigingen door te voeren.

| tles       |                                                  | Ultvoeren  | Alle dat | ums 💌       | Alle categ | orieen                                                  | Filter  |      |                  | 64 items «     | < 1 van 4 → |
|------------|--------------------------------------------------|------------|----------|-------------|------------|---------------------------------------------------------|---------|------|------------------|----------------|-------------|
| Titel      |                                                  | Aute       | eur      | Categorie   | ên         | Tags                                                    | •       |      | Datum            | Featured Image | Post Series |
| NEL BEWE   | RKEN                                             |            |          |             |            | Categorieen                                             |         | Tags |                  |                |             |
| tel        | Test ber                                         | ichtt      |          |             |            | Actueel                                                 |         |      |                  |                |             |
| ug         | test-ber                                         | icht       |          |             |            | Ervaringsverhale                                        | en over |      |                  |                |             |
| ntum       | 11-Nov                                           | • 09 , 201 | 16 @ 10  | 36          |            | prostaatkanker                                          |         |      | eacties toestaan | Pings toestaan |             |
| 'achtwoord | n 11-Nov • 69 , 2016 @ 10 36<br>twoord DF+ Priwi |            |          | evenementen |            | Storus Gepubliceerd      Oit bericht sticky moken     v |         |      |                  |                |             |
|            |                                                  |            |          |             |            | Post Series                                             |         |      |                  |                |             |
|            |                                                  |            |          |             |            |                                                         |         | +    |                  |                |             |
|            |                                                  |            |          |             |            |                                                         |         |      |                  |                |             |
|            |                                                  |            |          |             |            |                                                         |         |      |                  |                |             |
|            |                                                  |            |          |             |            |                                                         |         |      |                  |                |             |
|            |                                                  |            |          |             |            |                                                         |         | +    |                  |                |             |

#### BERICHT VERWIJDEREN

Berichten kunnen verwijderd worden op verschillende manieren, hieronder vindt u de meest gebruiksvriendelijke manier.

Navigeer vanaf het Dashboard naar Berichten in het linker menu.

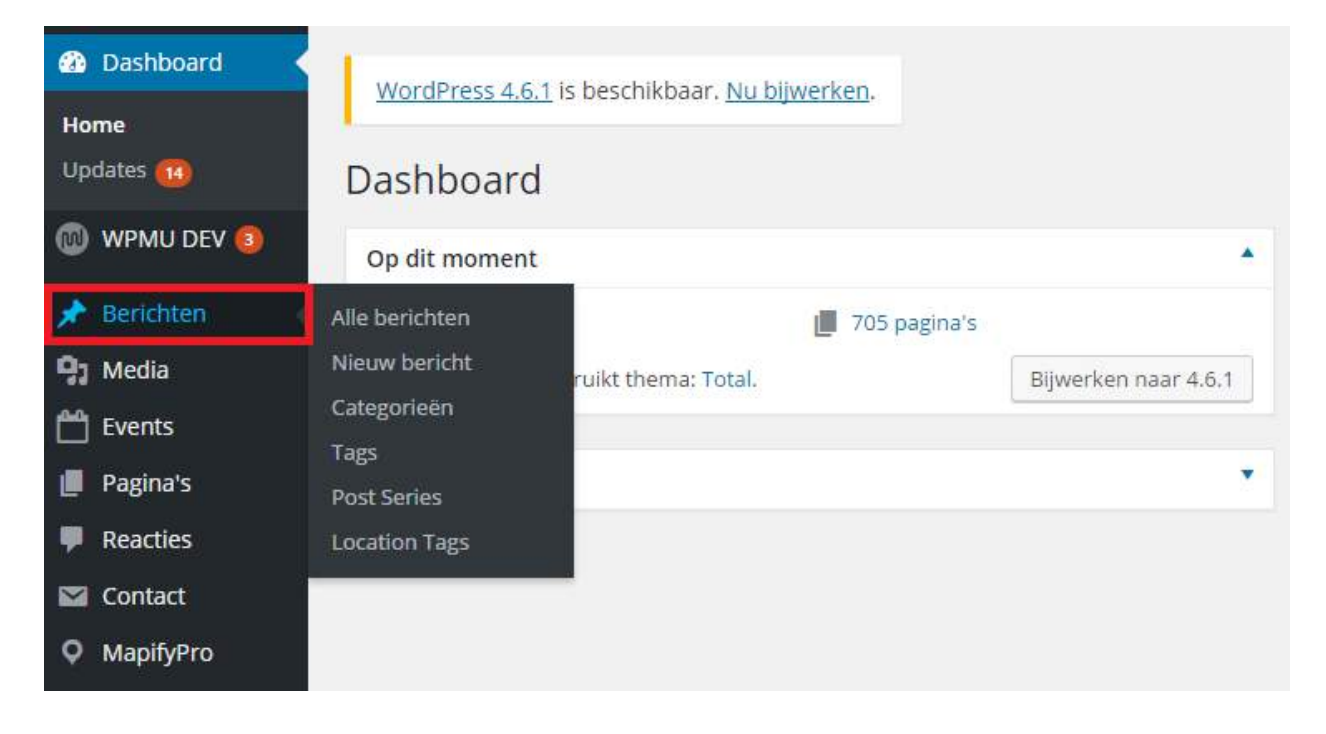

U ziet u een volledig overzicht van alle berichten van uw website. Door met uw muis over een bericht te gaan ziet u verschillende opties, zoals Bewerken, Snel bewerken, Prullenbak en Bekijken.

| 📌 Berichten 🔹                                                                                                    | Berichten                                                                                  | Nieuw beric    | ht                          |                  |          |                       |   |                                      |                    |                |
|----------------------------------------------------------------------------------------------------|--------------------------------------------------------------------------------------------|----------------|-----------------------------|------------------|----------|-----------------------|---|--------------------------------------|--------------------|----------------|
| Alle berichten                                                                                                    | Alie (48)   Mijn (2                                                                        | 5)   Gepublice | erd (44)   Concepten (4)    |                  |          |                       |   |                                      | Beric              | nten zoeken    |
| Nieuw bericht                                                                                                    | Acties                                                                                     | Uitvoer        | en Alle datums 🔹            | Alle categorieën | • Filter |                       |   | 48 items 🔍                           | < 1 var            | n 3 🤉 💌        |
| Categorieën<br>Tags<br>Post Series                                                                                                    | Titel                                                                                      | Permali<br>nk  | URL<br>Extensio Auteur<br>n | Categorieën      | Tags     | Map<br>Filter<br>Tags | • | Datum                                | Feature<br>d Image | Post<br>Series |
| Location Tags  Media  Location Tags  Location  Media  Location  Location Location  Location  Loc | Testberi     cht     Bewerke     n     Snel bew     erken     Prullenb     ak     Bekdjken |                | stichtingmeo                | Nieuws           | _        |                       |   | Gepubliceerd<br>6 minuten<br>geleden | <b>WS</b>          |                |

Klik op Prullenbak, het bericht wordt nu in de prullenbak geplaatst.

| Berichten                  | Berichter        | Nieuw be                  | richt        |                         |               |                  |    |        |                 |          |    |                 |                |    |
|----------------------------|------------------|---------------------------|--------------|-------------------------|---------------|------------------|----|--------|-----------------|----------|----|-----------------|----------------|----|
| lle berichten              | 1 bericht ver    | plaatst naar de           | prulleni     | bak. <u>Ongedaan ma</u> | <u>sken</u>   |                  |    |        |                 |          |    |                 |                | ٥  |
| ieuw bericht<br>ategorieën | Alle (47)   Mijn | (24)   Gepub              | liceerd (4   | 13)   Concepten (4      | a) <b>[</b> = | rullenbak (1)    |    |        |                 |          |    | Beric           | hten zoek      | en |
| ags                        | Acties           | <ul> <li>Uitvo</li> </ul> | eren         | Alle datums             | ٠             | Alle categorieën | ٠  | Filter |                 | 47 items | 14 | 1 va            | n 3 🦻          | 8  |
| ost Series<br>ocation Tags | Titel            | Permali<br>nk             | URL<br>Exten | isio Auteur             |               | Categorieën      | Та | ags    | Map<br>Filter 두 | Datum    | F  | eature<br>Image | Post<br>Series |    |
| Media                      |                  |                           | n            |                         |               |                  |    |        | Tags            |          |    |                 |                |    |

Heb je perongeluk het verkeerde bericht verwijderd? Klik op Ongedaan maken. Het bericht wordt nu teruggeplaatst in de lijst met berichten.

Kom je er later achter dat je het verkeerde bericht hebt verwijderd ga dan naar Prullenbak, omcirkeld met een rode rand in de afbeelding hierboven. Hier vindt je alle berichten die in de prullenbak staan.

Als je met je muis over het bericht gaat dan zie je twee opties, Herstellen of Permanent verwijderen. Klikt u op Herstellen dan wordt het bericht hersteld en komt deze weer in het berichten overzicht te staan. Klikt u op Permanent verwijderen dan wordt het bericht permanent verwijderd en is deze niet meer te herstellen.

| Alle (47)   Mijn (2                                                   | Nieuw ber                   | icht<br>iceerd (43)  | Concepten (4)   F | Prullenbak (1)                 |                          |        |                       |        |                                               | Beric              | hten zoeken    |
|-----------------------------------------------------------------------|-----------------------------|----------------------|-------------------|--------------------------------|--------------------------|--------|-----------------------|--------|-----------------------------------------------|--------------------|----------------|
| Acties                                                                |                             | Uitvoeren            | Alle datums       | <ul> <li>Alle cate;</li> </ul> | g <mark>o</mark> rieën 🔹 | Filter | Prullenbak leeg       | gmaken |                                               |                    | 1 iten         |
| Titel                                                                 | Permali<br><mark>n</mark> k | URL<br>Extensio<br>n | Auteur            | Categorieën                    | Tags                     |        | Map<br>Filter<br>Tags |        | Datum                                         | Feature<br>d Image | Post<br>Series |
| Testberi<br>cht<br>Herstelle<br>n<br>Permane<br>nt<br>verwijder<br>en |                             |                      | stichtingmeo      | Nieuws                         | -                        |        | -                     | -      | Laatst<br>bijgewerkt<br>18 minuten<br>geleden | EW S               |                |

Mochten er meerdere berichten verwijderd moeten worden is er een snellere oplossing voor u.

| 📌 Berichten                                                                                               | Berichten                                                            | Nieuw be      | richt                      |                                |                                             |          |                       |   |                                    |                    |                |
|----------------------------------------------------------------------------------------------------|----------------------------------------------------------------------|---------------|----------------------------|--------------------------------|---------------------------------------------|----------|-----------------------|---|------------------------------------|--------------------|----------------|
| Alle berichten<br>Nieuw bericht                                                                           | Alle (47)   Mijn (<br>Acties                                         | 24)   Gepub   | liceerd (43)  <br>beren Al | Concepten (4)                  | Alle categorieën                            | • Filter |                       |   | 47 items «                         | Beric              | nten zoeken    |
| Categorieën<br>Tags<br>Post Series                                                                        | Titel                                                                | Permali<br>nk | URL<br>Extensio<br>n       | Auteur                         | Categorieën                                 | Tags     | Map<br>Filter<br>Tags | ٠ | Datum                              | Feature<br>d Image | Post<br>Series |
| Location Tags   Media   Location Tags  Media   Location  Pagina's  Reacties  Contact  MapifyPro  Meergave | Regio:<br>MS<br>Lotgeno<br>tencont<br>act over<br>gezonde<br>voeding |               |                            | zeeland                        | Activiteiten, Lotgenoten                    | -        |                       | - | Gepubliceerd<br>6 november<br>2016 | -                  | -              |
| <ul> <li>Plugins (1)</li> <li>Gebruikers</li> <li>Profile Builder</li> <li>Permissions</li> </ul>         | Najaars<br>actie<br>Leden<br>voor<br>leden                           |               |                            | Geraldine<br>Schoonderbee<br>k | Acties en Donaties,<br>Activiteiten, Nieuws | -        | -                     |   | Gepubliceerd<br>26 oktober<br>2016 |                    | ÷              |

Ga naar het overzicht van alle berichten.

Voor ieder bericht ziet u vakjes staan die u kunt aankruizen. Daarboven staat Acties (aangegeven met een rode rand) met daarnaast een knop Uitvoeren. Klik op Acties en selecteer de gewenste optie, in dit geval selecteert u In de prullenbak. Selecteer de berichten die u in de prullenbak wilt plaatsen en klik vervolgens op de knop Uitvoeren.

| 🖈 Berichten                                                                                       | Berichten                                                            | Nieuw be      | richt                |                                |                                             |            |                       |      |                                    |                    |                |
|---------------------------------------------------------------------------------------------------|----------------------------------------------------------------------|---------------|----------------------|--------------------------------|---------------------------------------------|------------|-----------------------|------|------------------------------------|--------------------|----------------|
| Alle berichten                                                                                    | Alle (47)   Mijn (                                                   | 24)   Gepub   | liceerd (43)         | Concepten (4)                  |                                             |            |                       |      |                                    | Beric              | nten zoeken    |
| Nieuw bericht<br>Categorieën<br>Tags<br>Post Series                                               | In de prullenba                                                      | Permali<br>nk | URL<br>Extensio<br>n | Auteur                         | Alle categorieën                            | Tags       | Map<br>Filter<br>Tags | •    | 47 items *                         | Feature<br>d Image | Post<br>Series |
| Location Tags  Media  Contact  MapifyPro  Veergave                                                | Regio:<br>MS<br>Lotgeno<br>tencont<br>act over<br>gezonde<br>voeding |               |                      | zeeland                        | Activiteiten, Lotgenoten                    | 3 <b>-</b> | -                     | -    | Gepubliceerd<br>6 november<br>2016 | 24                 |                |
| <ul> <li>Plugins (1)</li> <li>Gebruikers</li> <li>Profile Builder</li> <li>Permissions</li> </ul> | Najaars<br>actie<br>Leden<br>voor<br>leden                           |               |                      | Geraldine<br>Schoonderbee<br>k | Acties en Donaties.<br>Activiteiten, Nieuws | -          | -                     | ) —) | Gepubliceerd<br>26 oktober<br>2016 | -                  | -              |

De geselecteerde berichten worden in de prullenbak geplaatst.

## PAGINA'S

Inleidende tekst voor pagina's.

#### PAGINA MAKEN

Een pagina toevoegen kan maar op één manier, maar u kunt er op twee manieren komen. De meest gebruiksvriendelijke manier is via de bovenbalk. Klik op + Nieuw en vervolgens op Pagina.

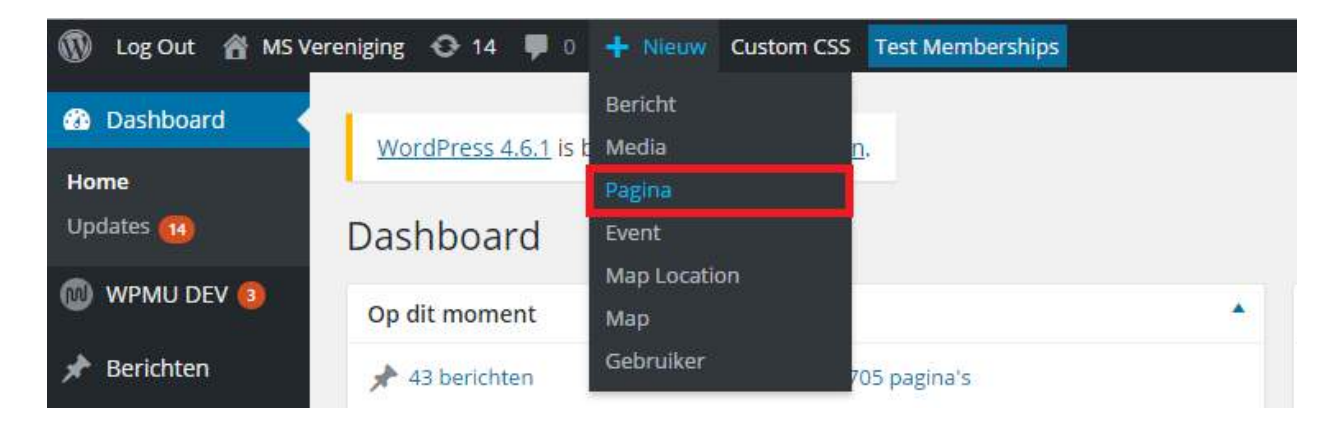

De tweede optie is via het linker menu.

Ga met de muis over Pagina's, klik vervolgens op Nieuwe pagina.

| 🚯 Log Out 🏾 🕆 MS V | ereniging 📀 14 📕 0 🕂 Nieuw Custom CSS Test Memberships      |
|--------------------|-------------------------------------------------------------|
| Dashboard          | WordPress 4.6.1 is beschikbaar. Nu bijwerken                |
| Home               | WOLDPIESS 4.6.1 IS DESCHIKDAAL, IN DIJWEIKEIL.              |
| Updates 🔞          | Dashboard                                                   |
| 💿 wpmu dev 🔕       | Op dit moment                                               |
| 🖈 Berichten        | 🖈 43 berichten 📕 705 pagina's                               |
| 9] Media           | WordPress 4.5.4 gebruikt thema: Total. Bijwerken naar 4.6.1 |
| 💾 Events           |                                                             |
| L Pagina's         | Alle pagina's                                               |
| Reacties           | Nieuwe pagina                                               |

We gaan stapsgewijs door de pagina heen, we beginnen bovenaan.

Allereerst dient de titel van de pagina ingevuld te worden.

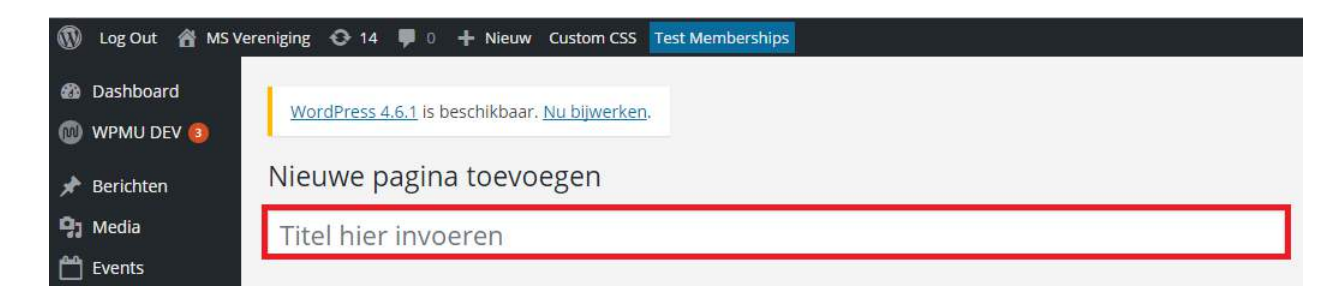

Vervolgens kunt u de inhoud zelf aanpassen. U kunt de tekst groter of kleiner maken, een koptekst maken, een kleur geven en vele andere opties. Veel van deze functies zijn te herkennen doordat ze ook in programma's als Word zitten.

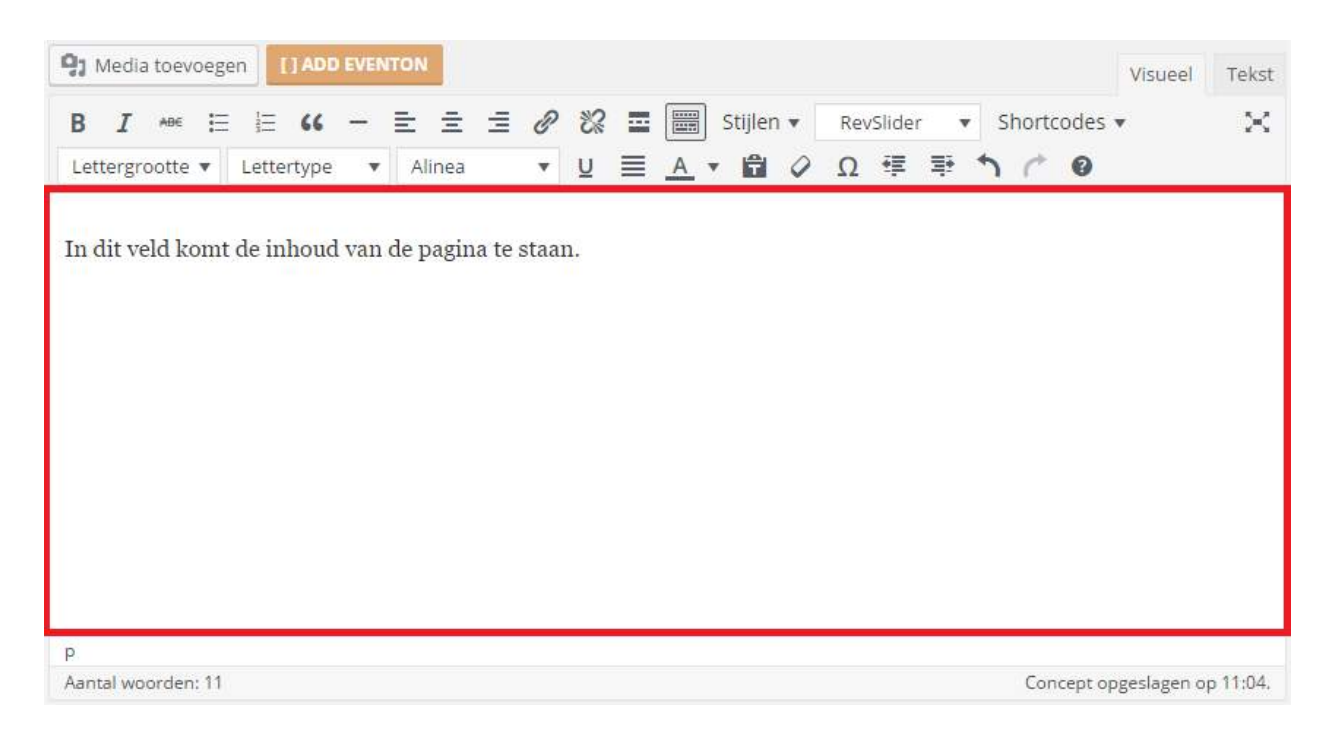

Tevens kunt u hier mediabestanden toevoegen, deze optie is te vinden linksboven het tekstblok. Nadat u de foto heeft toegevoegd heeft u nog een aantal opties. Zo is er bijvoorbeeld de mogelijkheid om de afbeelding naar een kant uit te lijnen.

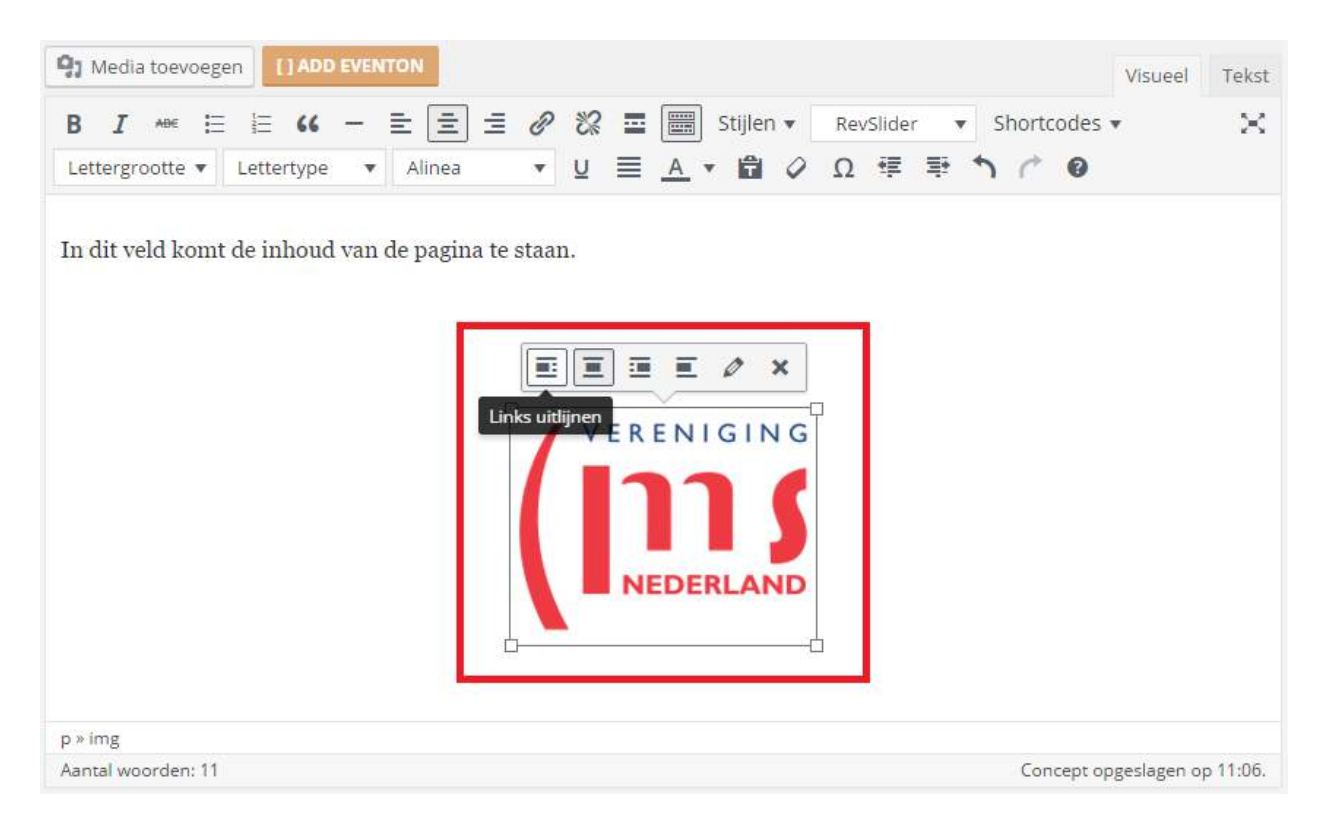

Klik op het potloodje links van het kruisje op de afbeelding hierboven om het media-bestand (foto) te bewerken. Hier kunt u onder andere de afmetingen van de afbeelding instellen, maar ook kunt u de afbeelding verwijzen naar een andere link. Stel dat u bijvoorbeeld wilt dat zodra men op de foto klikt zij op een andere pagina komt, dan kunt u dat hier instellen. Bij Weergave-Instellingen ziet u staan "Link naar" met een aantal keuzes, selecteer de juiste keuze, in dit geval "Link naar" Aangepaste URL en vul in het veld daaronder de URL in van de pagina die u wilt openen nadat er op de afbeelding geklikt wordt. Wilt u de afbeelding door laten linken naar de pagina Steun ons dan vult u de volgende regel in bij het invoerveld. http://msvereniging.nl/steun-ons/ en klik op Bijwerken.

| eeldingsde         | etails     |                     |        |      |  |                   |           |  |
|--------------------|------------|---------------------|--------|------|--|-------------------|-----------|--|
| Onderschrift       |            |                     |        |      |  | VERENI            | GING      |  |
| Alternatieve tekst | logoms     |                     |        |      |  | 111               |           |  |
| GAVE-INSTELLING    | EN         |                     |        |      |  | NEDE              | RLAND     |  |
| Uitlijnen          | Links      | Gecentreerd         | Rechts | Geen |  | riginaal hewerken | Venjangen |  |
| Afmeting           | Volledige  | e grootte - 209 × 1 | 62 🔻   |      |  | ingineer bewerken | Vervangen |  |
| Link naar          | Aangepa    | ste URL 🔻           |        |      |  |                   |           |  |
|                    | Hier de li | ink naar de pagin   | a.     |      |  |                   |           |  |

Bent u tevreden met de inhoud van de pagina? Klik dan op Voorbeeld zodat u kunt zien hoe de pagina eruit zal zien als u het publiceert. Deze is te vinden rechts van de pagina.

Let op, de pagina is nu nog niet zichtbaar op de website!

| Publiceren                                                                                     |                                                             |
|------------------------------------------------------------------------------------------------|-------------------------------------------------------------|
| Opslaan als concept                                                                            | Voorbeeld                                                   |
| <ul> <li>Status: Concept Be</li> <li>Zichtbaarheid: Ope</li> <li>Onmiddellijk publi</li> </ul> | ewerken<br>enbaar <u>Bewerken</u><br>iceren <u>Bewerken</u> |
|                                                                                                | Publiceren                                                  |

Als u tevreden bent met de pagina kunt u de pagina Publiceren. Hierna is de pagina "online" en te vinden op uw website.

| Op | slaan als concept               |                   |
|----|---------------------------------|-------------------|
|    |                                 | Voorbeeld         |
| 9  | Status: Concept Rewerke         | 20                |
| 1  | Status, concept <u>beneriki</u> | =13               |
| •  | Zichtbaarheid: Openbaa          | r <u>Bewerken</u> |

## PAGINA BEWERKEN/ SNEL BEWERKEN

Soms is de pagina niet geheel gelukt. Zo kan het zijn dat de inhoud niet klopt, er taalfouten inzitten of dat u nog aanvullingen heeft. Gelukkig is het aanpassen van pagina's heel gemakkelijk. Wel is het verstandig om eerst een keer een pagina te maken. Dan weet u immers welke facetten een rol spelen in het aanmaken en wijzigen van een pagina.

Er zijn twee manieren om een pagina te bewerken. Via de voorkant óf via de achterkant. Kiest u voor de voorkant, dan **moet** u ingelogd zijn. Ga naar de pagina.

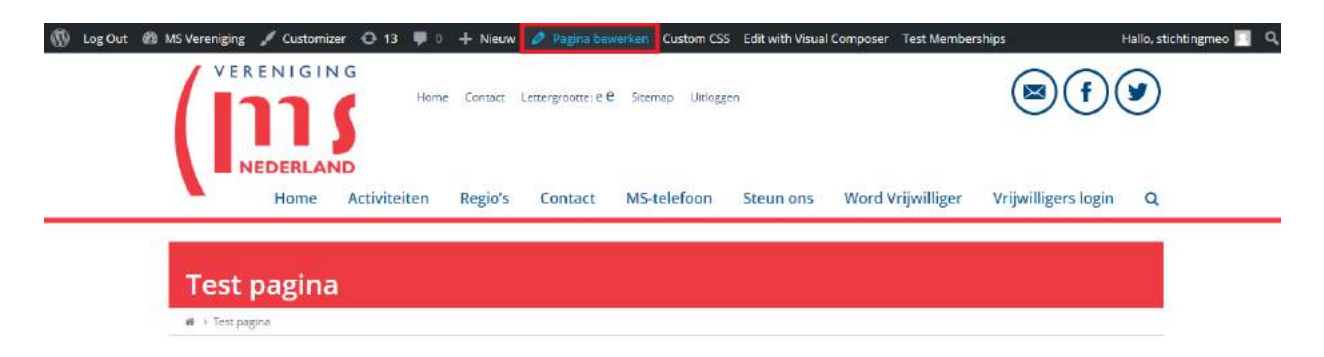

Klik op Pagina bewerken, aangegeven met de rode rand eromheen. Er opent nu een pagina waar u de pagina kunt bewerken.

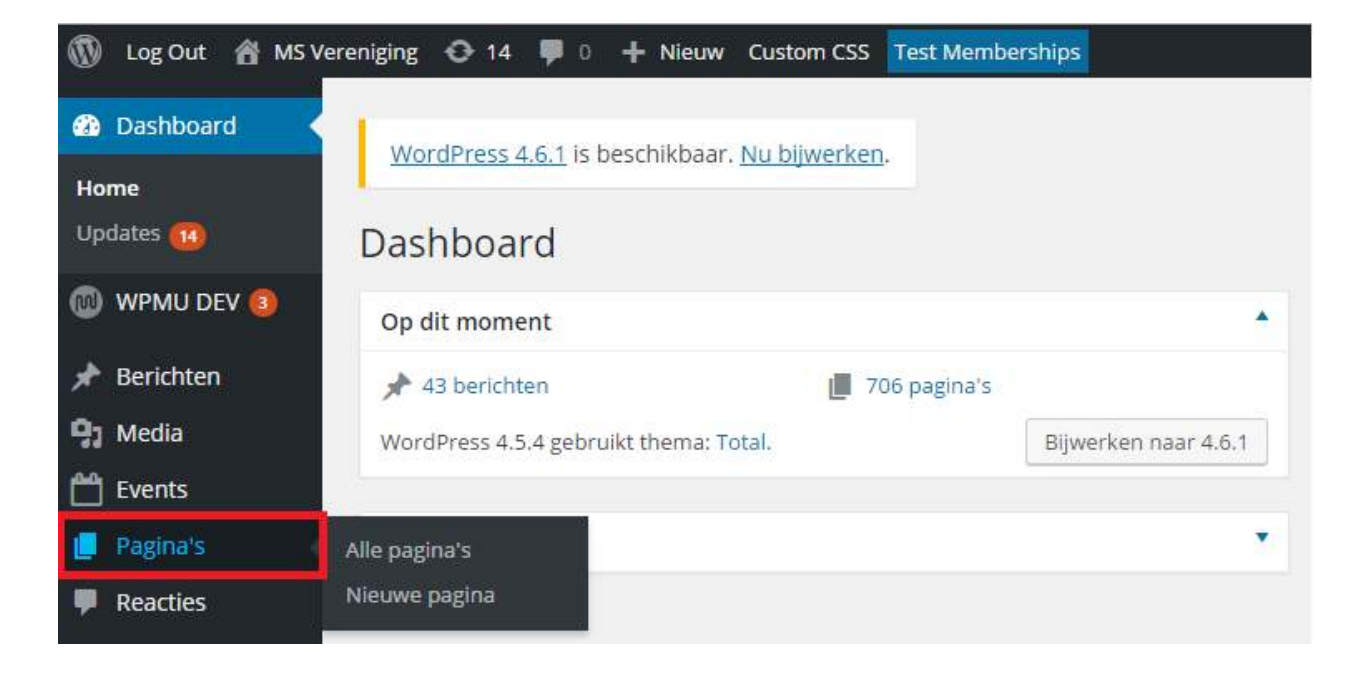

Kiest u voor de achterkant, begint u vanaf het Dashboard, klik op Pagina's in het linker menu.

U ziet u een volledig overzicht van alle pagina's van uw website. Door met uw muis over een pagina te gaan ziet u verschillende opties, zoals Bewerken, Snel bewerken, Prullenbak en Bekijken.

| 🖈 Berichten                                                      | Pagina's Nieuwe pagina                                                                 |                    |        |                                            |                |                           |
|------------------------------------------------------------------|----------------------------------------------------------------------------------------|--------------------|--------|--------------------------------------------|----------------|---------------------------|
| 97 Media                                                         | Alle (754)   Mijn (652)   Gepubliceerd (706)   0                                       | Pagina's zoeken    |        |                                            |                |                           |
| 🗂 Events                                                         | Acties                                                                                 | tums 🔹             | Filter |                                            |                | 754 items 🤘 i 🔰 van 3 🔸 » |
| 📙 Pagina's                                                       | τitel                                                                                  | Auteur             | -      | Datum 💌                                    | Featured Image | Exceptions                |
| Alle pagina's<br>Nieuwe pagina                                   | Test pagina<br>Bewerken Snel bewerken Prullenbak<br>Bekijken Edit with Visual Composer | stichtingmeo       | -      | Gepubliceerd<br>26 minuten<br>geleden      | -              |                           |
| <ul> <li>Reacties</li> <li>Contact</li> <li>MaplfyPro</li> </ul> | De nieuwe werkgroep — Concept                                                          | Brabantzuido<br>st | io —   | Laatst<br>bijgewerkt<br>5 november<br>2016 |                |                           |

Als u op Bewerken klikt bent u ook op de juiste plek om de pagina aan te passen.

| 🖈 Berichten                                     | Pagina bewerken Nieuwe pagina                                                                                         |                                                          |
|-------------------------------------------------|----------------------------------------------------------------------------------------------------|----------------------------------------------------------|
| 😋 Media                                         | Test pagina                                                                                                    | Membership Access                                        |
| Pagina's                                        | Permalink: http://msvereniging.nl/test-pagina/ Beverken                                                               | Enable Protection                                        |
| Alle pagina's                                   | BACKEND EDITOR FRONTEND EDITOR                                                                                        |                                                          |
| Reacties                                        | H3 Media toevoegen (1400 kvk/rok) Visueel Tekst<br>B I → E E 46 → E E E Ø 82 E E Stijlen × RevSilder × Shortcodes × X | Publiceren •                                             |
| 🖾 Contact                                       | Lettergrootte ▼ Lettertype ▼ Alinea ▼ 및 三 <u>A</u> ▼ 窗 ◊ Ω 彈 戰 う /* Θ                                                 | Status: Gepubliceerd Bewerken                            |
| Q MapifyPro                                     | In dit veld komt de inhoud van de pagina te staan.                                                                    | © Zichtbaarheid: Openbaar <u>Bewerken</u>                |
| Weergave Plugins (1)                            |                                                                                                    | S Revisies: 4 Bladeren                                   |
| 🕹 Gebruikers                                    | VERENIGING                                                                                                    | Geplaatst op: 14 november 2016     11:14 <u>Bewerken</u> |
| Profile Builder                                 |                                                                                                    | In de prullenbak Bijwerken                               |
| * Extra                                         | NEDERLAND                                                                                                    | Pagina-attributen                                        |
| 🏆 Visual Composer                               | •                                                                                                    | Hoofd                                                    |
| <ul> <li>All-in-One WP<br/>Migration</li> </ul> | p<br>Aantal woorden: 11 Laatst bewerkt door stichtingmee op 14 november 2016 om 11:32                                 | (geen hoofd)                                             |

Hier kunt u de pagina bewerken, zoals de titel, inhoud en pagina-attributen. Zodra u de

aanpassingen heeft gedaan, vergeet dan niet op de blauwe knop Bijwerken te klikken. Zo maakt u uw aanpassingen definitief.

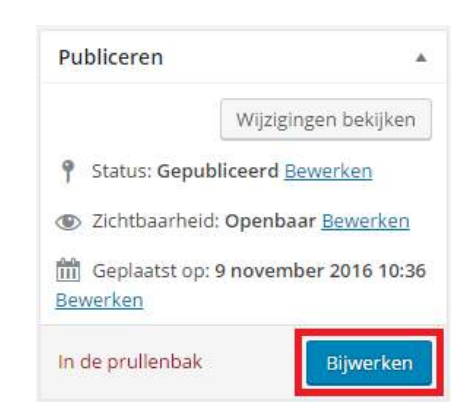

In het geval dat u uw aanpassingen weer ongedaan wilt maken is er een gemakkelijke tool binnen WordPress, namelijk Revisies. Het systeem slaat elke versie op van de pagina, zodat u te nimmers uw content kwijtraakt. Deze vindt u in hetzelfde blok als Bijwerken en is op chronologische volgorde gesorteerd. Klik op Bladeren om een eerdere versie van de pagina terug te zetten.

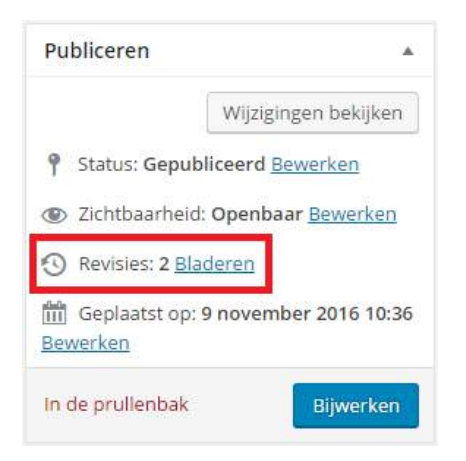

U komt nu op het revisie gedeelte van de pagina.

| Revisies van " <u>Test paginaa</u> " vergelijken<br>Terug naar de berichten editor<br>Vorige |              | Twee revisies vergelijken |
|----------------------------------------------------------------------------------------------|--------------|---------------------------|
| Huidige revisie door <b>stichtingmeo</b><br>1 minuut geleden (14 Nov @ 11:48)                |              | Deze revisie terugzetten  |
| Titel                                                                                        |              |                           |
| Test pagina                                                                                  | Test paginaa |                           |

Aangegeven met het rode kader, het knopje wat u naar links kunt bewegen om een eerdere versie van de pagina te zoeken. Beweeg het knopje één stapje naar links, en zie hieronder de wijziging.

| Revisies van " <u>Test paginaa</u> " vergelijken<br><u>- Terug naar de berichten editor</u><br>Vorige | Revisie door <b>stichtingmeo</b><br>16 minuten geleden (14 Nov @ 11:32) | Twee revisies vergelijken<br>Volgende |
|----------------------------------------------------------------------------------------------------|-------------------------------------------------------------------------|---------------------------------------|
| Revisie door <b>stichtingmeo</b><br>16 minuten geleden (14 Nov @ 11:32)                               |                                                                         | Deze revisie terugzetten              |
| Titel                                                                                                 |                                                                         |                                       |
| (geen titel)                                                                                          | Test pagina                                                             |                                       |

Klik vervolgens op Deze revisie herstellen als u de juiste revisie heeft gevonden. De pagina wordt hersteld en teruggezet naar de gewenste versie.

| Revisies van " <u>Test paginaa</u> " vergelijken<br><u> — Terug naar de berichten editor</u> |             | Twee revisies vergelijken |
|----------------------------------------------------------------------------------------------|-------------|---------------------------|
| Vorige                                                                                       | •           | Volgende                  |
| Revisie door <b>stichtingmeo</b><br>16 minuten geleden (14 Nov @ 11:32)                      |             | Deze revisie terugzetten  |
| Titel                                                                                        |             |                           |
| (geen titel)                                                                                 | Test pagina |                           |

Heeft u pagina's waarvan bijvoorbeeld de titel of pagina-attributen aangepast moeten worden? Dan kunt u gebruik maken van de optie Snel bewerken. Ga met de muis over een bericht heen en klik op Snel bewerken.

|                                                                  | Pagina's Nieuwe pagina<br>Alle (754)   Mijn (652)   Gepubliceerd (706)                 | Pagina's zoeken     |      |                                            |                |                           |
|------------------------------------------------------------------|----------------------------------------------------------------------------------------|---------------------|------|--------------------------------------------|----------------|---------------------------|
| 💾 Events                                                         | Acties • Uitvoeren Alle da                                                             | itums 🔹 F           | lter |                                            |                | 754 items < c 1 van 3 × » |
| 🗐 Pagina's                                                       | Titel                                                                                  | Auteur              |      | Datum 💌                                    | Featured Image | Exceptions                |
| Alle pagina's<br>Nieuwe pagina                                   | Test pagina<br>Bewerken Snel bewerken Prullenbak<br>Bekijken Edit with Visual Composer | stichtingmeo        | -    | Gepubliceerd<br>26 minuten<br>geleden      | -              |                           |
| <ul> <li>Reacties</li> <li>Contact</li> <li>MapifyPro</li> </ul> | De nieuwe werkgroep — Concept                                                          | Brabantzuldoo<br>st | -    | Laatst<br>bijgewerkt<br>5 november<br>2016 |                |                           |

Nu opent het scherm Snel bewerken, hier kunt u de titel en/of pagina-attributen aanpassen, waarna u op Bijwerken dient te klikken om de wijzigingen door te voeren.

| Alle (754)   M | lijn (652)   Gepubliceerd (706)   Concepten (44 | 4)   Privé (4)   Prullenbak (4) |                | Pagina's zoeken           |
|----------------|-------------------------------------------------|---------------------------------|----------------|---------------------------|
| Acties         | Uitvoeren Alle datums                           | Filter                          |                | 754 items 《 〈 1 van 3 〉 » |
| Titel          | Auteur                                          | P Datum 🔻                       | Featured Image | Exceptions                |
| SNEL BEWER     | KEN                                             |                                 |                |                           |
| Titel          | Test paginaa                                    |                                 |                |                           |
| Slug           | test-pagina                                     |                                 |                |                           |
| Datum          | 11-Nov • 14 , 2016 @ 11 : 14                    |                                 |                |                           |
| Auteur         | stichtingmeo (stichtingmeo)                     | •                               |                |                           |
| Wachtwoord     | – OF – 🗌 Privé                                  |                                 |                |                           |
| 1              |                                                 |                                 |                |                           |
| Hoofd          | Hoofdpagina (geen sub)                          |                                 | <b>v</b>       |                           |
| Volgorde       | 0                                               |                                 |                |                           |
| Template       | Standaard template 🔻                            |                                 |                |                           |
| Reacties t     | toestaan                                        |                                 |                |                           |
| Status         | Gepubliceerd 🔹                                  |                                 |                |                           |
| Annuleren      | 1                                               |                                 |                | Bijwerken                 |

## PAGINA VERWIJDEREN

Pagina's kunnen verwijderd worden op verschillende manieren, hieronder vindt u de meest gebruiksvriendelijke manier.

🚯 Log Out 偖 MS Vereniging 🖸 14 👎 0 🕂 Nieuw Custom CSS Test Memberships Dashboard WordPress 4.6.1 is beschikbaar. Nu bijwerken. Home Updates 🔞 Dashboard 🔟 WPMU DEV 🔕 Op dit moment \* Berichten 📌 43 berichten 706 pagina's **D**1 Media WordPress 4.5.4 gebruikt thema: Total. Bijwerken naar 4.6.1 Events Pagina's Alle pagina's Nieuwe pagina Reacties

Navigeer vanaf het Dashboard naar Pagina's in het linker menu.

U ziet u een volledig overzicht van alle pagina's van uw website. Door met uw muis over een pagina te gaan ziet u verschillende opties, zoals Bewerken, Snel bewerken, Prullenbak en Bekijken.

| Alle berichten                     | Alle (64)   Gepubliceerd (37)                                    | Concepten (27) |             |                  |          |                                       |                | Berichten zoeken |
|------------------------------------|------------------------------------------------------------------|----------------|-------------|------------------|----------|---------------------------------------|----------------|------------------|
| Nieuw bericht                      | Acties • Uitv                                                    | Alle dat       | tums 🔹      | Alle categorieën | • Filter |                                       | 64 items e     | < 1 van 4 > *    |
| Categorieen                        | Titel                                                            | Auteur         | Categorieë  | n Tags           |          | Datum                                 | Featured Image | Post Series      |
| Post Series                        | Test bericht<br>Bewerken<br>Snel bewerken<br>Prullenbak Bekijken | stichtingmeo   | Uncategoria | red —            | 1        | Gepubliceerd<br>39 minuten<br>geleden | -              | -                |
| Dvents<br>Pagina's<br>Reactles (3) | Griepvaccinatie ook<br>voor gebruikers<br>oncolytica             | stichtingmeo   | Actueel, Ho | me —             |          | Gepubliceerd<br>28 oktober<br>2016    |                | -                |

Klik op Prullenbak, de pagina wordt nu in de prullenbak geplaatst.

| 📌 Berichten                                | Pagina's Nieuwe pagina                              |                       |                                      |                |                           |
|--------------------------------------------|-----------------------------------------------------|-----------------------|--------------------------------------|----------------|---------------------------|
| 91 Media                                   | 1 pagina verplaatst naar de prullenbak. <u>Onge</u> | 0                     |                                      |                |                           |
| Events                                     | Alle (753)   Mijn (651)   Gepubliceerd (705)        | Pagina's zoeken       |                                      |                |                           |
| Alle pagina's<br>Nieuwe pagina             | Acties TUitvoeren Alle da                           | tums Filter<br>Auteur | Datum 🔻                              | Featured Image | 753 items ( ) 1 Van 3 ) * |
| <ul><li>Reacties</li><li>Contact</li></ul> | De nieuwe werkgroep — Concept                       | Brabantzuidoo —<br>st | -<br>bigewerkt<br>S november<br>2016 | ÷.             |                           |
| Ø MapifyPro Ø Weergave                     | MS verpleegkundige                                  | Drenthe –             | - Gepubliceerd<br>31 oktober<br>2016 | <del></del> 0  | Bewerken                  |

Heb je perongeluk de verkeerde pagina verwijderd? Klik op Ongedaan maken. De pagina wordt nu teruggeplaatst in de lijst met pagina's.

Kom je er later achter dat je de verkeerde pagina hebt verwijderd ga dan naar Prullenbak, omcirkeld met een rode rand in de afbeelding hierboven. Hier vindt je alle pagina's die in de prullenbak staan.

Als je met je muis over de pagina gaat dan zie je twee opties, Herstellen of Permanent verwijderen. Klikt u op Herstellen dan wordt de pagina hersteld en komt deze weer in het pagina overzicht te staan. Klikt u op Permanent verwijderen dan wordt de pagina permanent verwijderd en is deze niet meer te herstellen.

| /e pagii | na                                   |                                                                        |                                                                                                |                                                                                                    |                                                                                                    |                                                                                                    |                                                                                                    |                                                                                                    |
|----------|--------------------------------------|------------------------------------------------------------------------|------------------------------------------------------------------------------------------------|----------------------------------------------------------------------------------------------------|----------------------------------------------------------------------------------------------------|----------------------------------------------------------------------------------------------------|----------------------------------------------------------------------------------------------------|----------------------------------------------------------------------------------------------------|
| Gepu     | bliceerd (705)                       | Concepten (44)                                                         | Privé (4)                                                                                      | Prullenbak                                                                                                    | 5)                                                                                                    |                                                                                                    |                                                                                                    | Pagina's zoeken                                                                                                    |
| ۲        | Uitvoeren                            | Alle datums                                                            | • Filt                                                                                         | er Pruller                                                                                                    | bak <mark>le</mark> egn                                                                                                    | naken                                                                                                    |                                                                                                    | 5 items                                                                                                    |
|          |                                      |                                                                        | A                                                                                              | uteur                                                                                                    |                                                                                                    | Datum                                                                                                    | Featured Image                                                                                                    |                                                                                                    |
| manent   | verwijderen                          |                                                                        | zı<br>t                                                                                        | iidhollandoos                                                                                                    | -                                                                                                    | Laatst<br>bijgewerkt<br>14 maart 2016                                                                                                    | -                                                                                                    |                                                                                                    |
|          | ve pagi<br>  Gepu<br> <br> <br> <br> | ve pagina<br>  Gepubliceerd (705)<br>V Uitvoeren<br>manent verwijderen | re pagina<br>  Gepubliceerd (705)   Concepten (44)<br>Uitvoeren Alle datums manent verwijderen | ve pagina<br>  Gepubliceerd (705)   Concepten (44)   Privé (4)  <br>V Uitvoeren Alle datums V Filt<br>Alle datums L Filt<br>Aunanent verwijderen t | re pagina<br>  Gepubliceerd (705)   Concepten (44)   Privé (4)   Prullenbak (<br>Uitvoeren Alle datums  Filter Prullen<br>Auteur<br>zuidhollandoos<br>t | re pagina<br>  Gepubliceerd (705)   Concepten (44)   Privé (4)   Prullenbak (5)<br>V Uitvoeren Alle datums V Filter Prullenbak leegr<br>Auteur P<br>zuidhollandoos —<br>t | ve pagina<br>  Gepubliceerd (705)   Concepten (44)   Privé (4)   Prullenbak (5)<br>V Uitvoeren Alle datums V Filter Prullenbak leegmaken<br>Auteur P Datum<br>zuidhollandoos – Laatst<br>t bijgeverkt 14 geverkt 14 geverkt | re pagina<br>  Gepubliceerd (705)   Concepten (44)   Privé (4)   Prullenbak (5)<br>V Uitvoeren Alle datums V Filter Prullenbak leegmaken<br>Auteur P Datum Featured Image<br>zuidhollandoos - Laatst -<br>t bijgewerkt<br>4.4 meart 2016 |

Mochten er meerdere pagina's verwijderd moeten worden is er een snellere oplossing voor u.

| Ar Berichten                                      | Alle (753) | Mijn (651)   Gepubliceerd      |                    | Pagina's zoeken |                                         |                |               |             |
|---------------------------------------------------|------------|--------------------------------|--------------------|-----------------|-----------------------------------------|----------------|---------------|-------------|
| Events                                            | Acties     | Uitvoeren                      | Alle datums • F    | ilser           |                                         |                | 753 items 🤘 🕧 | 1 van 3 > > |
| 📙 Pagina's                                        | Titel      |                                | Auteur             |                 | Datum                                   | Featured Image | Exceptions    |             |
| Alle pagina's<br>Nieuwe pagina                    | 📋 (geen    | titel) — Concept               | stichtingmeo       | -               | Laatst<br>bligewerkt<br>1 februari 2016 | -              |               |             |
| Reacties     Contact                              | 🗌 — Nie    | euwsbrief — Concept            | ovenjsselnoord     | i —             | Laatst<br>biggewerkt<br>25 juni 2016    | -              |               |             |
| <ul> <li>Weergave</li> <li>Plugins (0)</li> </ul> | Conce      | euwsbrief februari 2016<br>ept | — ovenjsselnoord   | - 1             | Laatst<br>bijgewerkt<br>25 Juni 2016    | -              |               |             |
| L Gebruikers<br>Profile Builder                   | Conce      | euwsbrief Februari 2016<br>ept | 5 — ovenjsselnoord | í —             | Laatst<br>bijgewerkt<br>25 juni 2016    | 800            |               |             |

Ga naar het overzicht van alle pagina's.

Voor iedere pagina ziet u vakjes staan die u kunt aankruizen. Daarboven staat Acties (aangegeven met een rode rand) met daarnaast een knop Uitvoeren. Klik op Acties en selecteer de gewenste optie, in dit geval selecteert u In de prullenbak. Selecteer de pagina's die u in de prullenbak wilt plaatsen en klik vervolgens op de knop Uitvoeren.

| ★ Berichten On Media                              | Pagina's Nieuwe pagina                                        | it   Concenter (44)   Br | wa (41   1 | millenbak (5)                           |                | Pagina's zoeken         |
|---------------------------------------------------|---------------------------------------------------------------|--------------------------|------------|-----------------------------------------|----------------|-------------------------|
| Events                                            | In de prulienbak • Uitvoeren All                              | e datums 🔹 Filt          | er         | - Coerabak (D)                          |                | 753 items ( t van 3 ) » |
| 📙 Pagina's                                        | Titel                                                         | Auteur                   |            | Datum                                   | Featured Image | Exceptions              |
| Alle pagina's<br>Nieuwe pagina                    | (geen titel) — Concept                                        | stichtingmeo             |            | Laatst<br>bijgewerkt<br>1 februari 2016 | -              |                         |
| Reacties     Contact     Autorification           | Nieuwsbrief — Concept                                         | ovenjsselnoord           | 22         | Laatst<br>bijgewerkt<br>25 juni 2016    |                |                         |
| <ul> <li>Weergave</li> <li>Plugins (B)</li> </ul> | <ul> <li>– Nieuwsbrief februari 2016 –<br/>Concept</li> </ul> | overijsselnoord          | -          | Laatst<br>bijgewerkt<br>25 juni 2016    | -              |                         |
| Gebruikers Profile Builder Permissions            | <ul> <li>Nieuwsbrief Februari 2016 –<br/>Concept</li> </ul>   | ovenjsselnoord           |            | Laatst<br>bijgewerkt<br>25 juni 2016    | -              |                         |

De geselecteerde pagina's worden in de prullenbak geplaatst.

# MENU

Inleidende tekst voor berichten.

#### NIEUW MENU AANMAKEN

Een nieuw menu aanmaken. Ga met de muis over Weergave en klik vervolgens op Menu's.

| 🚯 Log Out 🖀 MS V    | ereniging 📀 14 🛡 0 🕂 Nieuw Custom CSS                     | Test Memberships     |
|---------------------|-----------------------------------------------------------|----------------------|
| Dashboard      Home | <u>WordPress 4.6.1</u> is beschikbaar. <u>Nu bijwerke</u> | <u>n.</u>            |
| Opdates 🚯           | Dashboard                                                 |                      |
| 🔟 WPMU DEV 🗿        | Op dit moment                                             |                      |
| 📌 Berichten         | 📌 43 berichten 📗 7                                        | 705 pagina's         |
| 93 Media            | WordPress 4.5.4 gebruikt thema: Total.                    | Bijwerken naar 4.6.1 |
| 💾 Events            |                                                           |                      |
| 📕 Pagina's          | Activiteiten                                              |                      |
| P Reacties          |                                                           |                      |
| 💟 Contact           |                                                           |                      |
| Q MapifyPro         |                                                           |                      |
| 🔊 Weergave          | Thema's                                                   |                      |
| 😰 Plugins 📵         | Customizer                                                |                      |
| 👗 Gebruikers        | Widgets                                                   |                      |
| 👤 Profile Builder   | Editor                                                    |                      |
| Nermissions         | 12                                                        |                      |

Je komt nu op de plaats waar je een nieuw menu kunt aanmaken, een bestaand menu kunt aanpassen of een niet gebruikt menu verwijderen. In het geval dat je een nieuw menu moet maken klik je op "een nieuw menu aanmaken".

| Menu's In Customizer bewerken              |                                                              |                                       |             |                         |                  |
|--------------------------------------------|--------------------------------------------------------------|---------------------------------------|-------------|-------------------------|------------------|
| Menu's bewerken Locaties beheren           |                                                              |                                       |             |                         |                  |
| Een menu selecteren om te wijzigen: Hoofd  | menu (Main) 🔻 Selectere                                      | n of <mark>een nieuw menu aani</mark> | naken.      |                         |                  |
| Pagina's                                   | Menunaam Hoofdmenu                                           |                                       |             |                         | Menu opslaan     |
| Meest recent Toon alles Zoeken             | <b>Menustructuur</b><br>Sleep elk item in de volgorde die je | wenst. Klik het pijltje rechts v      | an het item | om extra configuratie-c | opties te tonen. |
| RegionNieuws september                     | Home                                                         | Pagina                                | ¥           |                         |                  |
| MS verpleegkundige                         | Activiteiten                                                 | Aangepaste link                       | v           |                         |                  |
| Babynieuws Jubilaris Mieke Peeters-Ruijten | Regio's                                                      | Pagina                                | •           |                         |                  |
| Alles selecteren                           | Contact                                                      | Pagina                                |             |                         |                  |
| Aan menu toevoegen                         | MS-telefoon                                                  | Pagina                                | ¥           |                         |                  |

Er opent een nieuw venster, je dient hier als eerst de Menunaam in te voeren, waarna je op de knop Menu aanmaken klikt.

| Menu's In Custor                         | mizer bewerke     | n        |                |         |                |                                     |               |
|------------------------------------------|-------------------|----------|----------------|---------|----------------|-------------------------------------|---------------|
| Menu's bewerken                          | Locaties be       | heren    |                |         |                |                                     |               |
| Een menu selecteren o                    | m te wijzigen:    | — Sele   | cteren —       | •       | Selecteren     | of <u>een nieuw menu aanmaken</u> . |               |
| Pagina's                                 |                   |          | Menunaam       |         |                |                                     | Menu aanmaken |
| Meest recent Toon                        | alles Zoeker      | <b>1</b> | Geef je menu e | en naam | en klik vervol | gens op 'Menu aanmaken'.            |               |
| De nieuwe werkg     RegionNieuws se 2016 | groep<br>eptember |          |                |         |                |                                     | Menu aanmaken |

Je hebt een nieuw menu aangemaakt! Nu moet het menu nog gevuld worden met pagina's.

| Menu's In Customizer bewerken                                                                 |                                   |                                           |                                                 |              |
|-----------------------------------------------------------------------------------------------|-----------------------------------|-------------------------------------------|-------------------------------------------------|--------------|
| Menu's bewerken Locaties beheren                                                              |                                   |                                           |                                                 |              |
|                                                                                               |                                   |                                           |                                                 |              |
| Een menu selecteren om te wijzigen: testme                                                    | nu 🔻                              | Selecteren                                | of <u>een nieuw menu aanmaken</u> .             |              |
|                                                                                               |                                   |                                           |                                                 |              |
| Pagina's 🔺                                                                                    | Menunaam testmenu                 | 1                                         |                                                 | Menu opslaan |
| Meest recent Toon alles Zoeken           De nieuwe werkgroep           RegionNieuws september | Voeg nieuwe menu-ond              | ler <mark>de</mark> len toe vi            | inuit de linkerkolom.                           |              |
| 2016 MS veroleeskundise                                                                       | Menu instellinger                 | n                                         |                                                 |              |
| LDN effectief tegen MS?                                                                       | Automatisch pagina's<br>toevoegen | Automat                                   | sch hoofdniveau-pagina's aan dit menu toevoegen |              |
| Jubilaris Mieke Peeters-Ruijten     2016     Alles selecteren                                 | Thema locaties                    | Top Bar<br>Main (Nu<br>Mobile M<br>Footer | ngesteld op: Hoofdmenu)<br>enu Alternative      |              |
| Aarmena toevoegen                                                                             |                                   | Mobile Ic                                 | ons                                             |              |

In de linkerkolom ziet u pagina's staan. Momenteel ziet u alleen de Meest recente pagina's omdat deze gefilterd hierop staat. Als u op Toon alles klikt dan ziet u alle pagina's staan. De optie Zoeken is ook beschikbaar, hiermee kunt u zoeken op pagina's.

| Pagina's                               |                          |         |   |  |  |
|----------------------------------------|--------------------------|---------|---|--|--|
|                                        |                          |         |   |  |  |
| Meest recent                           | Toon alles               | Zoeken  | _ |  |  |
| De nieuwe<br>RegionNie<br>2016         | werkgroep<br>uws septemb | er      | • |  |  |
| MS verplee                             | egkundige                |         |   |  |  |
| LDN effect                             | ief tegen MS             | ?       |   |  |  |
| Babynieuv                              | VS                       |         |   |  |  |
| Jubilaris M                            | ieke Peeters-            | Ruijten |   |  |  |
| 2016                                   |                          |         | • |  |  |
| Alles selecteren<br>Aan menu toevoegen |                          |         |   |  |  |

Voor iedere pagina staat een vierkant vakje, als u hierop klikt dan wordt deze pagina geselecteerd.

U kunt meerdere vakjes tegelijk aankruizen. Als u de gewenste pagina's heeft aangekruist, klikt u op de knop Aan menu toevoegen.

Het menu is nu gevuld met pagina's.

Hieronder ziet u de pagina's die aan het menu zijn toegevoegd.

| Pagina's                                          | Menunaam testmenu                                     |                                                                                      | Menu opslaan |
|---------------------------------------------------|-------------------------------------------------------|--------------------------------------------------------------------------------------|--------------|
| Meest recent Toon alles Zoeken                    | Menustructuur<br>Sleep elk item in de volgorde die je | e wenst. Klik het pijltje rechts van het item om extra configuratie-opties te tonen. |              |
| Home                                              | Algemeen                                              | Pagina 💌                                                                             |              |
| Acties en Donaties                                | Agenda                                                | Pagina 🔻                                                                             |              |
| (MAP) Eerdere edities van MS<br>VerenigingsNieuws | Bestanden                                             | Pagina 🔻                                                                             |              |
| (MAP) Vriiwillizersdag 2008 'De 🔻                 |                                                       |                                                                                      |              |
| Alles selecteren<br>Aan menu toevoegen            | Menu instellingen Automatisch pagina's Autom          | natisch hoofdniveau-pagina's aan dit menu toevoegen                                  |              |

Staan de pagina's niet op de juiste volgorde? Dan kunt u deze op een gemakkelijke manier op volgorde zetten. Klik op een item in het menu en houdt de muis ingedrukt totdat het item op de juiste locatie staat, bijvoorbeeld plaats Algemeen onder Agenda.

| Pagina's                                          | Menunaam testmenu                                     | Men                                                                                | u opslaan |
|---------------------------------------------------|-------------------------------------------------------|------------------------------------------------------------------------------------|-----------|
| Meest recent Toon alles Zoeken                    | Menustructuur<br>Sleep elk item in de volgorde die Je | venst. Klik het pijltje rechts van het item om extra configuratie-opties te tonen. |           |
| Home                                              | Agenda                                                | Pagina 🔻                                                                           |           |
| Acties en Donaties                                | Algemeen                                              | Pagina 🔻                                                                           |           |
| (MAP) Eerdere edities van MS<br>VerenigingsNieuws | Bestanden                                             | Pagina 🔻                                                                           |           |
| (MAP) Vriiwilligersdag 2008 'De                   |                                                       |                                                                                    |           |
| Ailes selecteren<br>Aan menu toevoegen            | Menu instellingen Automatisch pagina's Automa         | tisch hoofdniveau-pagina's aan dit menu toevoegen                                  |           |

Als je bijvoorbeeld een pagina Algemeen hebt en je wilt een onderliggende pagina Agenda hebben (submenu). Dan dien je dat op dezelfde manier in te stellen als het op volgorde zetten van menu items, alleen verschuif je dan het item een klein stukje naar rechts zodat deze als subitem wordt ingesteld.

| Algemeen       | Pagina 🔻 |
|----------------|----------|
| Agenda subitem | Pagina 🔻 |
| Bestanden      | Pagina 🔻 |

Als je tevreden bent met het aangemaakte menu klikt u op de knop Menu opslaan. Het menu wordt opgeslagen en kan toegepast worden op pagina's waarvoor deze nodig is.

#### PAGINA AAN MENU TOEVOEGEN

Als u een nieuwe pagina aangemaakt heeft moet deze meestal ook toegevoegd worden een een menu. Dit gaat doormiddel van de volgende stappen.

| Menu's In Customizer bewerken              |                                                    |                                   |                    |                                |              |
|--------------------------------------------|----------------------------------------------------|-----------------------------------|--------------------|--------------------------------|--------------|
| Menu's bewerken Locaties beher             | en                                                 |                                   |                    |                                |              |
| Een menu selecteren om te wijzigen: Ho     | ofdmenu (Main) 🔹 Selecte                           | ren of <u>een nieuw menu aan</u>  | naken.             |                                |              |
| Pagina's                                   | Menunaam Hoofdmenu                                 |                                   |                    |                                | Menu opslaan |
| Meest recent Toon alles Zoeken             | Menustructuur<br>Sleep elk item in de volgorde die | je wenst. Klik het pijltje rechts | an het item om ext | tra configuratie-opties te tor | nen.         |
| RegionNieuws september                     | Home                                               | Pagina                            | •                  |                                |              |
| MS verpleegkundige                         | Activiteiten                                       | Aangepaste link                   | *                  |                                |              |
| Babynieuws Jubilaris Mieke Peeters-Ruijten | Regio's                                            | Pagina                            | ¥                  |                                |              |
| Alles selecteren                           | Contact                                            | Pagina                            | •                  |                                |              |
| Aan menu toevoegen                         | MS-telefoon                                        | Pagina                            | *                  |                                |              |

Selecteer een menu waaraan u de pagina wilt toevoegen en klik op de knop Selecteren. Het menu verschijnt nu rechtsonder in beeld.

In de linker kolom ziet u de pagina's. Selecteer de juiste pagina en klik op de knop Aan menu toevoegen. De toegevoegde pagina verschijnt onderaan in het geselecteerde menu. U kunt de pagina op de juiste locatie plaatsen, beschreven in de stap hierboven.

#### PAGINA UIT MENU VERWIJDEREN

Moet er een pagina uit het menu verwijderd worden? Volg dan de stappen hieronder.

Selecteer eerst het juiste menu, beschreven in de stap hierboven. Klik vervolgens op het pijltje naar beneden achter de pagina die u wilt verwijderen uit het menu.

| Pagina's                                        | Menunaam testmenu                                         |                                                                 | Menu opslaan     |
|-------------------------------------------------|-----------------------------------------------------------|-----------------------------------------------------------------|------------------|
| Meest recent Toon alles Zoeken<br>Administreren | Menustructuur<br>Sleep elk item in de volgorde die je wer | st. Klik het pijltje rechts van het item om extra configuratie- | opties te tonen. |
| Adressen wmo-adviesraden                        | Activiteiten                                              | Pagina 🔺                                                        |                  |
| vrijwilligers                                   | Navigatielabel                                            |                                                                 |                  |
| Agenda                                          | Activiteiten                                              |                                                                 |                  |
| Agenda                                          | Verplaatsen <u>Eén omlaag</u>                             |                                                                 |                  |
| 1 Z S TO VOIGENDE»                              | Origineel: Activiteiten                                   |                                                                 |                  |
| Alles selecteren<br>Aan menu toevoegen          | Verwijderen   <u>Annuleren</u>                            |                                                                 |                  |
| Berichten 💌                                     | Agenda                                                    | Pagina 🔻                                                        |                  |

Onderaan het opengevouwde venster staat in het rood Verwijderen, klik hierop en de pagina wordt uit het menu verwijderd. Verwijderd u perongeluk een verkeerde pagina, kijk dan bij de stappen hierboven, daar staat beschreven hoe u een pagina aan het menu toevoegd.

## MEDIA

Inleidende tekst voor media-bestanden.

#### MEDIA-BESTAND TOEVOEGEN

Ga met uw muis over + Nieuw en klik vervolgens op Media.

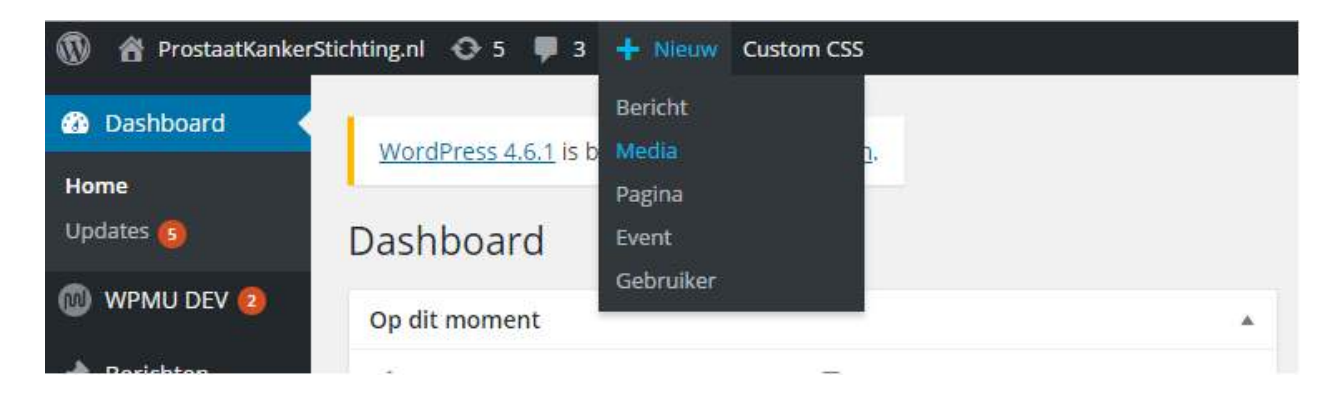

De volgende pagina opent, hier kun je nieuwe media-bestanden uploaden. Het veld met de stippelijn eromheen kun je media-bestanden in slepen. Je kunt ook kiezen voor de knop Bestanden selecteren, aangegeven in de onderstaande afbeelding met een rode rand.

| Dashboard     | Scherminstellingen 🔻                                                                                            | Hulp * |
|---------------|----------------------------------------------------------------------------------------------------|--------|
| 🔘 WPMU DEV 🤕  | WordPress 4.6.1 is beschikbaar. <u>Nu bijwerken</u> .                                                           |        |
| 🖈 Berichten   | Nieuwe uploaden                                                                                                 |        |
| 🏩 Media       |                                                                                                    |        |
| Bibliotheek   |                                                                                                    | 1      |
| Nieuw bestand |                                                                                                    |        |
| WP Smush      | Sleep hier je bestanden                                                                                         |        |
| 💾 Events      | naartoe                                                                                                    | i      |
| Pagina's      | of a second second second second second second second second second second second second second second second s | 1      |
| 📮 Reacties 🚺  | Bestanden selecteren                                                                                            |        |
| Contact       | Je maakt gebruik van de multi-bestand uploader. Problemen? Probeer de <u>browver uploader</u> .                 |        |
|               | Maximale bestandsgrootte van upload: 200 MB,                                                                    |        |

Let op het bestand mag niet groter zijn dan 200 MB, is dit bestand wel groter dan 200MB, in geval van een foto verklein het dan even met bijvoorbeeld Paint.

# EVENTS

Inleidende tekst voor events.

#### **EVENT TOEVOEGEN**

Voor het toevoegen van een event ga je met je muis over Events en klik je vervolgens op Add New Event.

| 🚯 Log Out 👩 MS                                 | Vereniging 📀 14 👎 🗉 🕂 Nieuw Custom CSS Test Memb                                        | erships              |                                         | Hallo, si            | tichtingmeo 🔟 |
|------------------------------------------------|-----------------------------------------------------------------------------------------|----------------------|-----------------------------------------|----------------------|---------------|
| Dashboard     Home Updates (14)                | WordPress 4.6.1 is beschikbaar. <u>Nu bijwerken</u> .                                   |                      |                                         | Scherminstellingen 🔻 | Hulp ¥        |
| WPMU DEV 🧕                                     | Op dit moment                                                                           | *                    | Eenvoudig een concept maken             |                      | ٠             |
| Media                                          | 43 berichten     705 pagina's     WordPress 4.5.4 gebruikt thema: Total.     All Events | Bijwerken naar 4.6.1 | Titel Wat houdt je momenteel bezig?     |                      |               |
| <ul> <li>Pagina's</li> <li>Reacties</li> </ul> | Add New Event<br>Tags<br>Event Location                                                 | *                    | Onslaan ak concent                      |                      |               |
| <ul> <li>Contact</li> <li>MaplfyPro</li> </ul> | Event Organizer<br>Event Type                                                           |                      | Concepten<br>Nieuwsarchief 9 maart 2016 |                      |               |
| 🎓 Weergave                                     | regio                                                                                   |                      | Nieu                                    |                      |               |

Je verschijnt op het volgende scherm.

| 📌 Berichten                                                                            | Add New Event                                                                           |                                                                                                    |
|----------------------------------------------------------------------------------------|-----------------------------------------------------------------------------------------|----------------------------------------------------------------------------------------------------|
| 91 Media                                                                               | Titel hier invoeren                                                                     | Publiceren                                                                                                    |
| Events                                                                                 |                                                                                         | Opsiaan als concept                                                                                                    |
| All Events<br>Add New Event<br>Tags<br>Event Location<br>Event Organizer<br>Event Type | 9) Media toevoegen     Visueel     Tekst       B I ~~ 日日日日日日日日日日日日日日日日日日日日日日日日日日日日日日日日日 | Status: Concept Bewerken, Customize     Zichtbaarheid: Openbaar Bewerken     Onmiddellijk publiceren Bewerken     Publiceren |
| Event Type 2<br>regio                                                                  | ,                                                                                       | Tags                                                                                                    |
| Pagina's Reacties Contact                                                              |                                                                                         | Toevoegen<br>Meerdere tags scheiden met komma's                                                                              |
| MapifyPro     MapifyPro                                                                |                                                                                         | Kies uit de meest gebruikte tags                                                                                             |
| Weergave Plugins (1)                                                                   |                                                                                         | Event Type Categories                                                                                                    |

Hier kun je events oftewel evenementen aanmaken voor op een kalender of een evenementen lijst.

Allereerst beginnen we met het naamgeven van het evenement.

| dd New Event                                                                               |              |        |
|--------------------------------------------------------------------------------------------|--------------|--------|
| Titel hier invoeren                                                                        |              |        |
| 91 Media toevoegen                                                                         | Vieweel      | Talist |
| $B I \xrightarrow{\text{Aee}} \equiv \equiv 66 - \equiv \equiv 2                         $ | visueei<br>• | X      |
|                                                                                            |              |        |
|                                                                                            |              |        |
|                                                                                            |              |        |
|                                                                                            |              |        |
|                                                                                            |              |        |

## Vervolgens kunnen we de inhoud toevoegen die kan bestaan uit tekst met eventueel plaatjes.

#### Add New Event

| <b>9)</b> Med | ia toevo | egen | ]        | _   |        |   |   |    |   |   | _       |   |     |        |    |   |       |      | Visuee | I Tek |
|---------------|----------|------|----------|-----|--------|---|---|----|---|---|---------|---|-----|--------|----|---|-------|------|--------|-------|
| BI            | ABE      | E    | 1 6      |     | 2 2    | Ξ | Ø | 88 | = |   | Stijlen | • | Rev | Slider |    | S | nortc | odes | •      | 2     |
| Letterg       | rootte   | •    | ettertyp | e v | Alinea | 1 | • | U  | ≣ | A |         | 0 | Ω   | ŧ      | ŧ. | 5 | C*    | 0    |        |       |
|               |          |      |          |     |        |   |   |    |   |   |         |   |     |        |    |   |       |      |        |       |
|               |          |      |          |     |        |   |   |    |   |   |         |   |     |        |    |   |       |      |        |       |

Kijk voor het toevoegen van tekst en het invoegen van plaatjes bij Bericht maken of Pagina maken hierboven in de handleiding.

Onder het gedeelte waar de content van het evenement ingevuld kan worden staan de Event Details. Bij de Event Details kunnen standaard gegevens als Startdatum/tijd, Einddatum/tijd, Locatie en Organisator ingevuld worden.

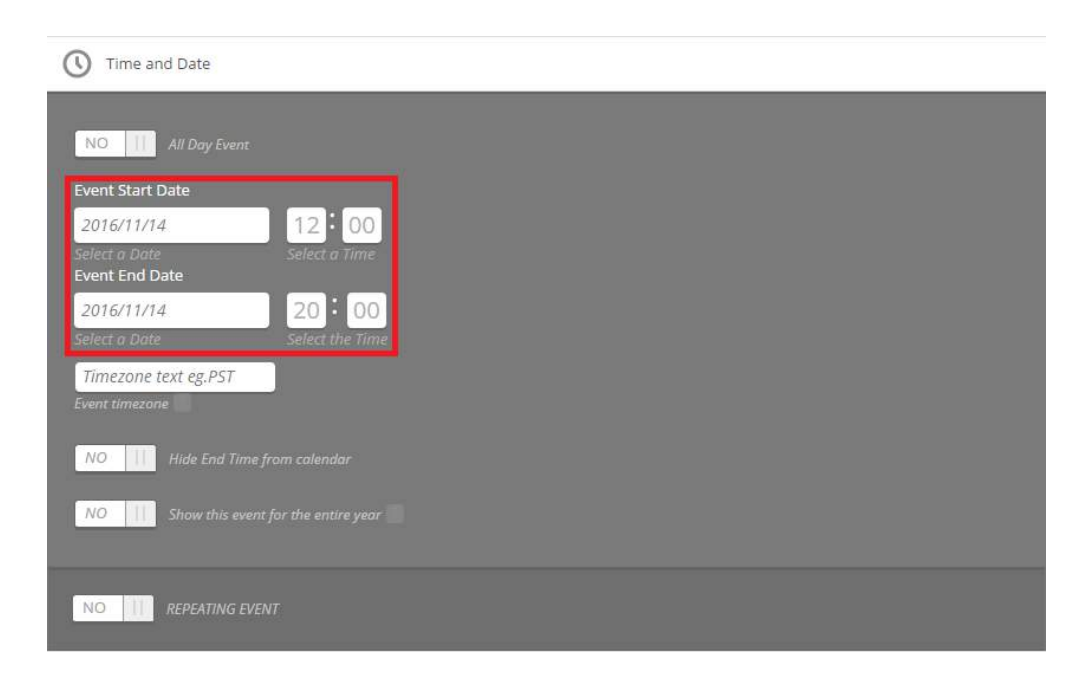

Hier wordt de data en tijd ingesteld.

De locatienaam, locatie adres met eventueel een plaatje, in dit geval de gegevens van MS Vereniging gebruikt met het MS Vereniging logo.

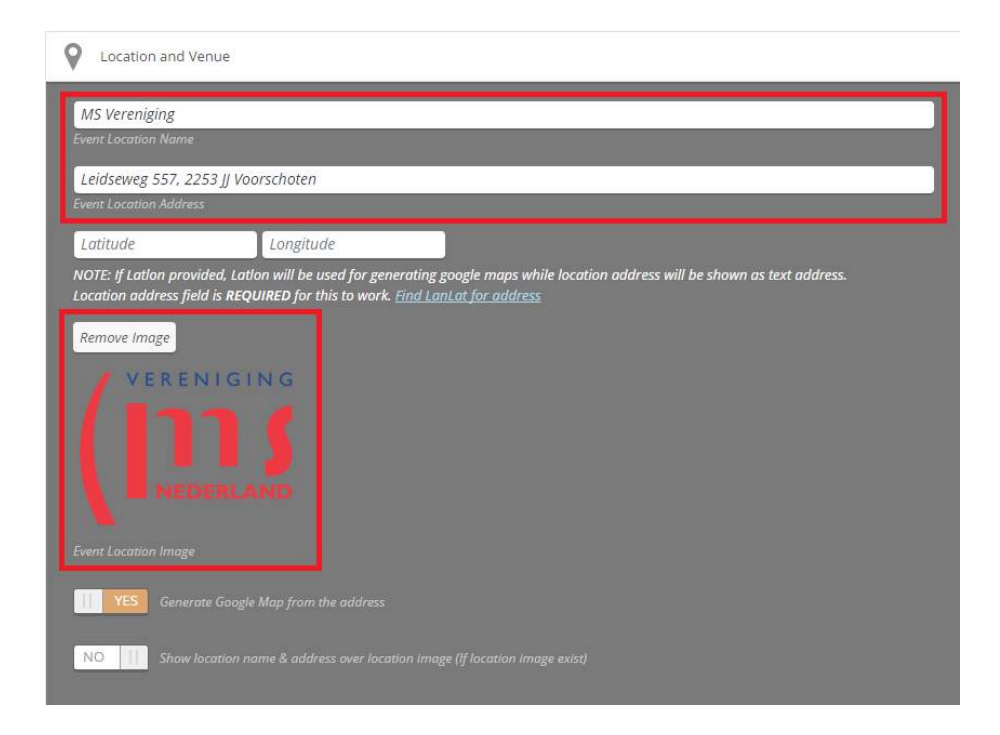

En tot slot kan de organisator. De naam van de organisator met een eventueel e-mailadres kan ingevuld worden. Ook kan er hier weer gebruikt worden gemaakt van een plaatje van de organisator.

| MS Vereniaina                           | 1 |
|-----------------------------------------|---|
| Event Organizer Name                    |   |
| info@msvereniging.nl                    | 1 |
| Optional) Organizer Contact Information |   |
| Choose Image<br>Event Organizer Image   |   |
| NO Hide Organizer Fald From Funnt and   |   |

Het toevoegen van een categorie of het instellen van een uitgelichte afbeelding gaat hetzelfde als bij het maken van een bericht.

Ook voor het Opslaan als concept, Publiceren en het Reviseren van Events gelden dezelfde stappen als bij het maken van een pagina of bericht.

#### EVENT BEWERKEN/ SNEL BEWERKEN

Het bewerken of snel bewerken van een event gaat hetzelfde als bij het bewerken van een bericht.

Kijk hiervoor in de handleiding hierboven bij Bericht bewerken/ snel bewerken.

Het enige verschil is dat je bij Events een aantal opties meer hebt, zoals het bewerken van data als Startdatum/tijd, Einddatum/tijd, Locatie en Organisator.

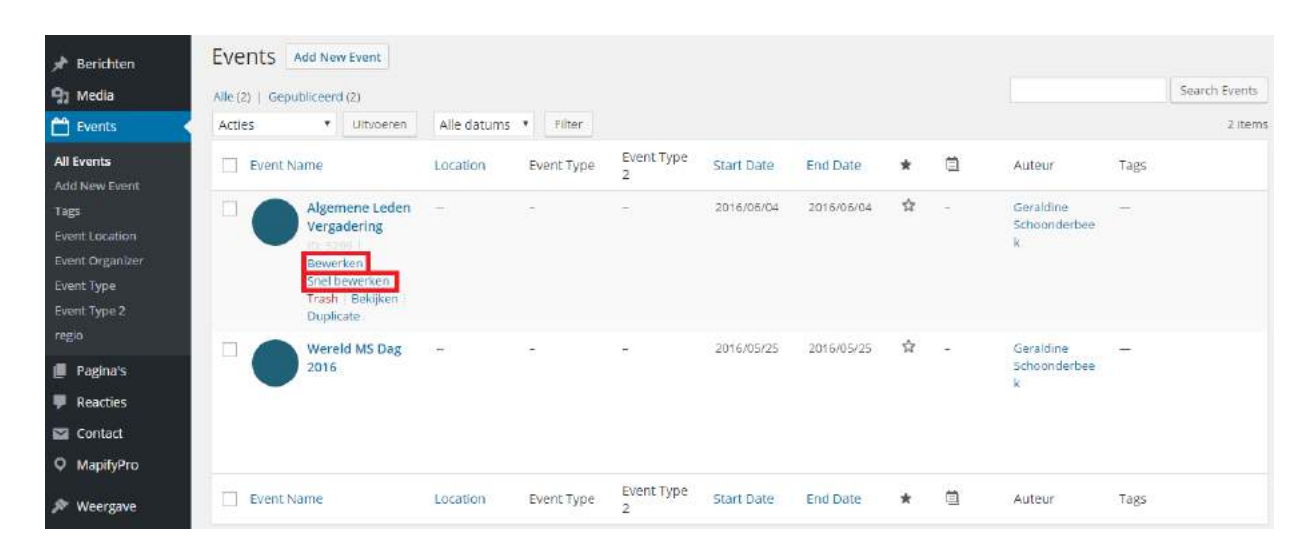

## EVENT VERWIJDEREN

Het verwijderen van een event gaat hetzelfde als bij het verwijderen van een bericht.

Kijk hiervoor in de handleiding hierboven bij Bericht verwijderen.

| Berichten     Media     Events                                          | Events         Add New Event           Alie (2)         Gepubliceerd (2)           Acties         Ultvoeren | Alle datums | • Filter   |                 |            |            |   |    |                                |      | Search Events<br>2 items |
|-------------------------------------------------------------------------|----------------------------------------------------------------------------------------------------|-------------|------------|-----------------|------------|------------|---|----|--------------------------------|------|--------------------------|
| All Events                                                              | Event Name                                                                                                  | Location    | Event Type | Event Type<br>2 | Start Date | End Date   | * |    | Auteur                         | Tags |                          |
| Tags<br>Event Location<br>Event Organizer<br>Event Type<br>Event Type 2 | Algemene Leden<br>Vergadering<br>D. Stor<br>Bewerken<br>Snel hewerken<br>Trash Bekijken<br>Duplicate        |             | 2          | 2               | 2016/06/04 | 2016/06/04 | ជ | Ξ. | Geraldine<br>Schoonderbee<br>k | -    |                          |
| regio<br>Pagina's<br>Reacties<br>Contact<br>MapifyPro                   | U Wereld MS Dag<br>2016                                                                                     | 573         | 5          | 5               | 2016/05/25 | 2016/05/25 | ☆ | 21 | Geraldine<br>Schoonderbee<br>k | 1922 |                          |
| 🔊 Weergave                                                              | Event Name                                                                                                  | Location    | Event Type | Event Type<br>2 | Start Date | End Date   | * |    | Auteur                         | Tags |                          |

#### **REVOLUTION SLIDER**

Inleidende tekst voor Revolution Slider.

#### AFBEELDING WIJZIGEN VAN HUIDIGE SLIDE

Het wijzigen van een slide (foto) aan de Revolution Slider wordt beschreven in de stappen hieronder.

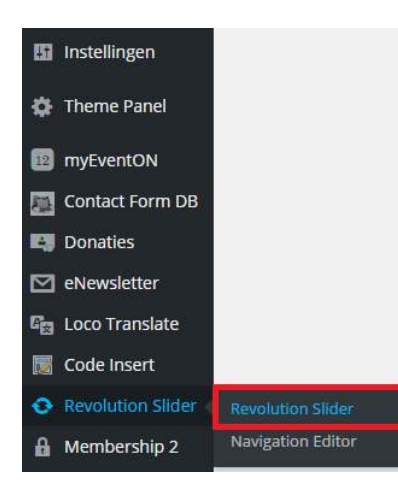

Navigeer naar het Dashboard, zoek in de het linker menu de Revolution Slider óf Slider Revolution op, en klik hierop.

Er opent een nieuw scherm, het kan zijn dat er veel reclame op de pagina staat, dit kun je gemakkelijk uitzetten zodat de pagina overzichtelijker wordt, kijk de foto hieronder. Klik op de tekst "Close & don't show again" om deze reclame volgende keer niet meer te tonen.

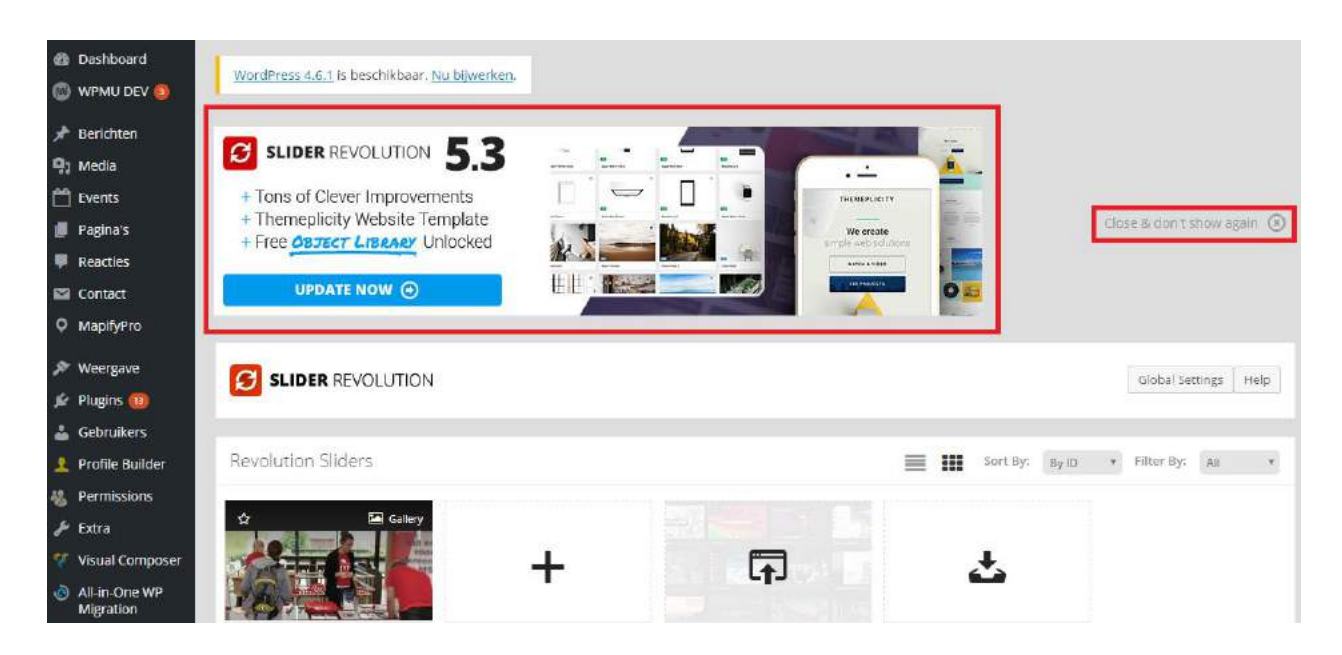

Hieronder ziet u een overzicht van uw sliders. In dit geval is er één slider aanwezig op de website die wij gebruikt hebben als voorbeeld maar er kunnen er op uw website meerdere aanwezig zijn. Klik op de slider waaraan u foto's wilt toevoegen of verwijderen.

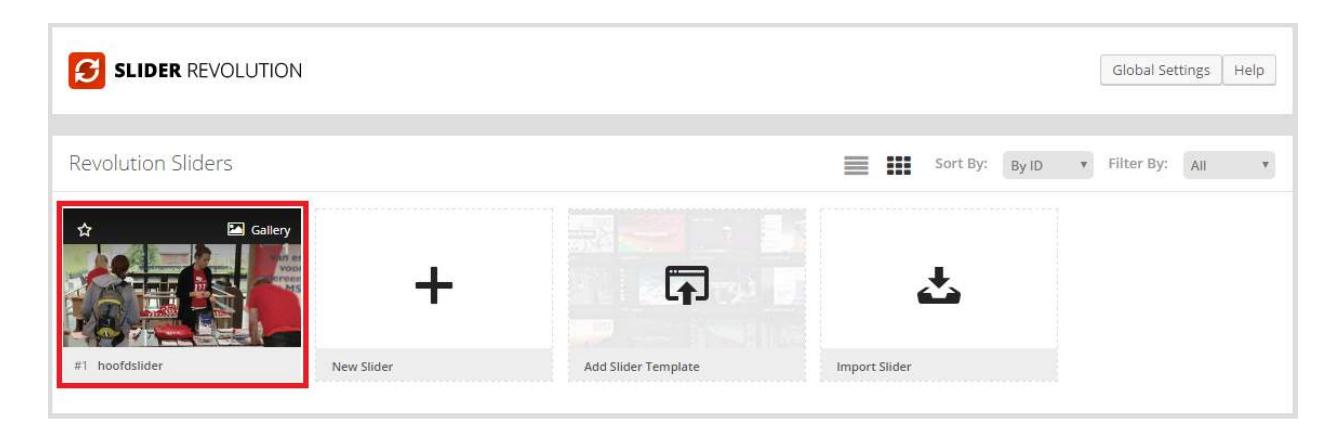

Als u op de slider heeft geklikt dan opent het volgende scherm.

|                        | VOLUTION                |                           |            |              |  | Help |
|------------------------|-------------------------|---------------------------|------------|--------------|--|------|
| All Sliders            | O Slider Settings       | Slide Editor " hoofdslide | er"        |              |  | •    |
|                        |                         | 3                         |            |              |  | <>>  |
|                        |                         |                           |            |              |  | 0    |
| 8                      |                         | Ť                         |            |              |  | ٩    |
| Static / Global Layers | s; #1 Slide             | Add Slide                 |            |              |  |      |
|                        |                         | -                         |            |              |  |      |
| 🖋 Main Background      | General Settings        | C Slide Animation         | Link & Seo | 1 Slide Info |  |      |
| Source Source Setti    | ings Parallax Ken Burns |                           |            |              |  |      |
| Main / Background I    | mage 💿 Change Im        | age                       |            |              |  |      |
| External URL           | 0                       |                           |            |              |  |      |
| Transparent            | 0                       |                           |            |              |  |      |
| Solid Colored          | Ô                       |                           |            |              |  |      |
| YouTube Video          | 0                       |                           |            |              |  |      |

In het rode vierkant ziet u uw slides (foto's). Deze slider heef maar één slide. Als u de afbeelding van de slide wilt wijzigen dan klik u op de blauwe knop "Change Image". De mediabibliotheek opent nu en u kunt een afbeelding selecteren. Klik op de knop "Insert" en de afbeelding van de slide is gewijzigd. Staat de foto nog niet in de mediabibliotheek dan kunt u even terugkijken op pagina 34, "Media-bestand toevoegen".

Wat u nu nog moet doen om de slider daadwerkelijk te laten veranderen op de website is het opslaan van de slide. Dat doet u door op de groene knop "Save Slide" aan de rechterkant van uw scherm te drukken. Zie foto hieronder, knop staat aangegeven met rode omlijning.

| SLIDER REVO            | DLUTION           |                       |              |            | н |
|------------------------|-------------------|-----------------------|--------------|------------|---|
| All Sliders            | Slider Settings   | Slide Editor " hoofds | lider"       |            |   |
|                        |                   |                       |              |            |   |
|                        |                   |                       |              |            |   |
| (S)                    |                   | T                     |              |            |   |
| Static / Global Layers | #1 Slide          | Add Slide             |              |            |   |
|                        |                   |                       |              |            |   |
| 🖋 Main Background      | 🚯 General Setti   | ngs 💼 Slide Animation | 🗲 Link & Seo | Slide Info |   |
| ource Source Setting   | zs Parallax Ken B | Irns                  |              |            |   |
| Jource Jource Jeans    |                   |                       |              |            |   |
| Main / Background Im   | age 💿 Cha         | nge Image             |              |            |   |
| External URL           | 0                 |                       |              |            |   |
| Transparent            | 0                 |                       |              |            |   |
| Solid Colored          | 0                 |                       |              |            |   |
| YouTube Video          | 0                 |                       |              |            |   |
|                        |                   |                       |              |            |   |

De slide is opgeslagen en is nu zichtbaar op uw website!

#### SLIDE TOEVOEGEN AAN DE SLIDER

Wilt u nog een slide toevoegen aan de slider volg dan de stappen hieronder.

Ga met uw muis over + Add Slide en klik vervolgens op Add Blank Slide, aangegeven met de rode omlijning. U wordt nu doorverwezen naar een scherm waar u de slide kunt instellen.

| SLIDER REVO            | LUTION       |             |                               |                               |  | Help  |
|------------------------|--------------|-------------|-------------------------------|-------------------------------|--|-------|
| All Sliders            | 🗘 Slider Sel | ttings      | Slide Editor " hoofdslider"   |                               |  |       |
|                        |              |             |                               |                               |  | 2</th |
|                        |              |             | +                             |                               |  | 0     |
| 187                    |              |             |                               |                               |  | ٩     |
| Static / Global Layers | #1 Slide     |             | Add Blank Slide               |                               |  |       |
|                        |              |             | 🔁 Add Bulk Slides             |                               |  |       |
| 🖋 Main Background      | 🔊 Gener      | al Settings | ■ Add from Template Add Slide | <li>x Seo (1) Slide Info</li> |  |       |
| Source Source Settings | Parallax     | Ken Burns   |                               |                               |  |       |
| Main / Background Ima  | ge 💿         | Change Ima  | ge                            |                               |  |       |
| External URL           | 0            |             |                               |                               |  |       |
| Transparent            | 0            |             |                               |                               |  |       |
| Solid Colored          | 0            |             |                               |                               |  |       |

Het volgende scherm opent, zie foto hieronder.

| SLIDER REV             | OLUTION           |                             |                       |    | Help   |
|------------------------|-------------------|-----------------------------|-----------------------|----|--------|
| All Sliders            | O Slider Settings | Slide Editor " hoofdslider" |                       |    |        |
| Static / Global Layers | #1 Slide          | #2 Slide                    | +<br>Add Slide        |    | ۵<br>۹ |
| 🖋 Main Background      | General Setting:  | s 🖆 Slide Animation 🖌 L     | ink & Seo 🚯 Slide Inf | fo |        |
| Source                 |                   |                             |                       |    |        |
| Main / Background Ir   | mage 🔘            |                             |                       |    |        |
| External URL           | 0                 |                             |                       |    |        |
| Transparent            | ۲                 |                             |                       |    |        |
| Solid Colored          | 0                 |                             |                       |    |        |
| YouTube Video          | 0                 |                             |                       |    |        |

Standaard staat de instelling op Transparant zoals u hierboven kunt zien, aangegeven met de rode omlijning. Als u een foto wilt instellen dan klikt u op het rondje wat achter Main/ Background Image staat, ook aangegeven met de rode omlijning. U kunt nu een afbeelding selecteren door op de blauwe knop "Change Image" te drukken. Als u de juiste afbeelding heeft gekozen klikt u op de knop "Insert", waarna u op de groene knop "Save Slide" aan de rechterkant van uw scherm drukt. De slide is opgeslagen en is aan de slider toegevoegd.

#### SLIDE VERWIJDEREN UIT DE SLIDER

Als u een slide uit de slider wilt verwijderen volgt u de stappen hieronder.

Ga met uw muis over de slide die u wilt verwijderen, druk op "Delete", aangegeven met de rode omlijning.

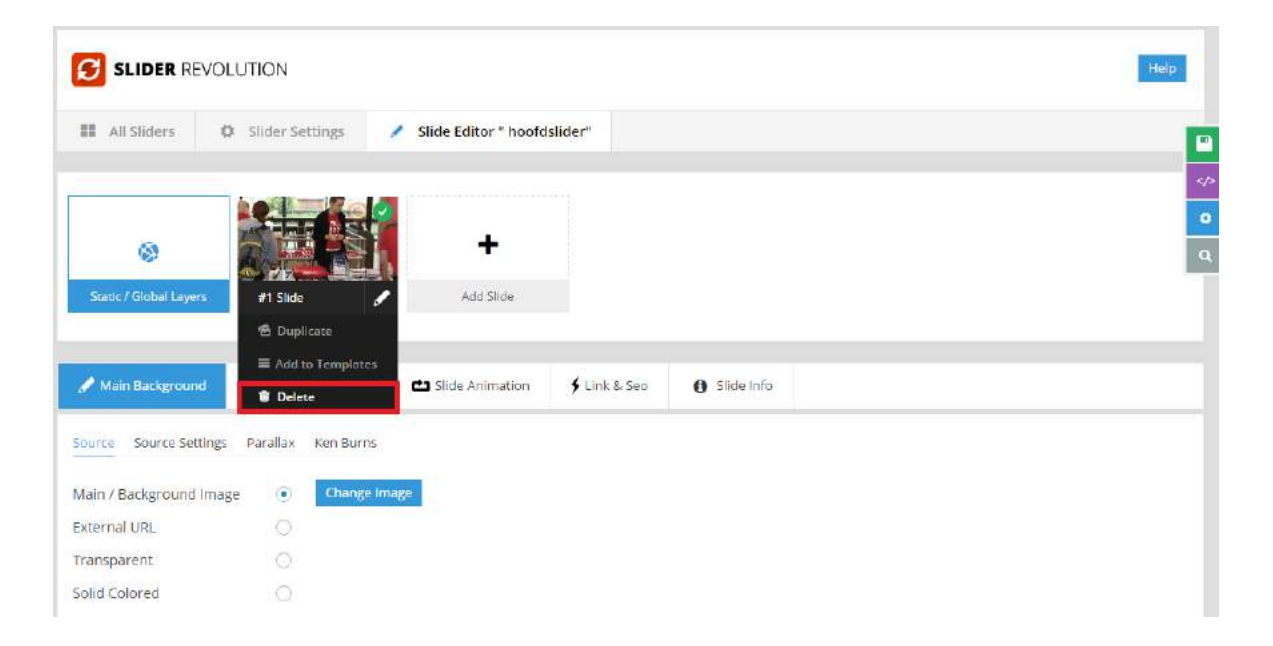

Er opent een schermpje aan de bovenkant van uw scherm met de volgende melding "Delete this slide?" Klik op de knop "OK".

| WordPress 4.6.1 is bee | schikbaar. <u>Nu bijwerken</u> . | msvereniging.nl meldt het<br>Delete this slide? | volgende: ×                    |      |
|------------------------|----------------------------------|-------------------------------------------------|--------------------------------|------|
|                        | DLUTION                          | Voorkom dat deze pagina ex                      | tra dialoogvensters weergeeft. | Help |
| All Sliders            | Ö Slider Settings                |                                                 |                                |      |
|                        |                                  |                                                 |                                | ٩    |
| Static / Global Laures |                                  | 42.5146                                         | t del Cline                    |      |
| Joan Steper Layers     | . 91 3008                        | Duplicate                                       | Non and C                      |      |
| 🖋 Main Background      | General Settings                 |                                                 | & Seo 🚯 Slide Info             |      |
| Source                 |                                  |                                                 |                                |      |

De slide is verwijderd uit de slider. U hoeft niet op de groene knop "Save Slide" te drukken.

Wilt u de slide niet meer tonen in de slider maar weet u niet zeker of u de slide later nog nodig zult hebben dan kunt u de slide tijdelijk uitschakelen, de slide blijft dan bestaan maar is niet meer zichtbaar op de website.

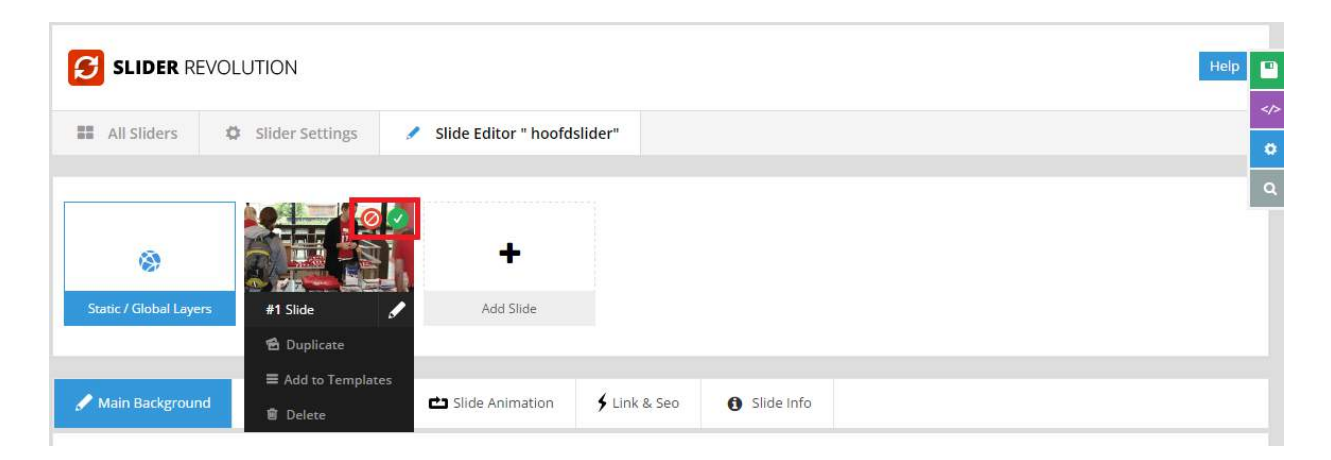

Ga met uw muis over de slide heen die u tijdelijk wilt uitschakelen, u ziet in de rechterbovenhoek van de afbeelding een groen vinkje en een rood kruisje, aangegeven met de rode omlijning.

Klik op het ronde rode knopje om de slide tijdelijk uit te schakelen. In de afbeelding hieronder ziet u dat de slide tijdelijk is uitgeschakeld doordat er direct het ronde rode knopje te zien is zonder dat u er met de muis overheen gaat.

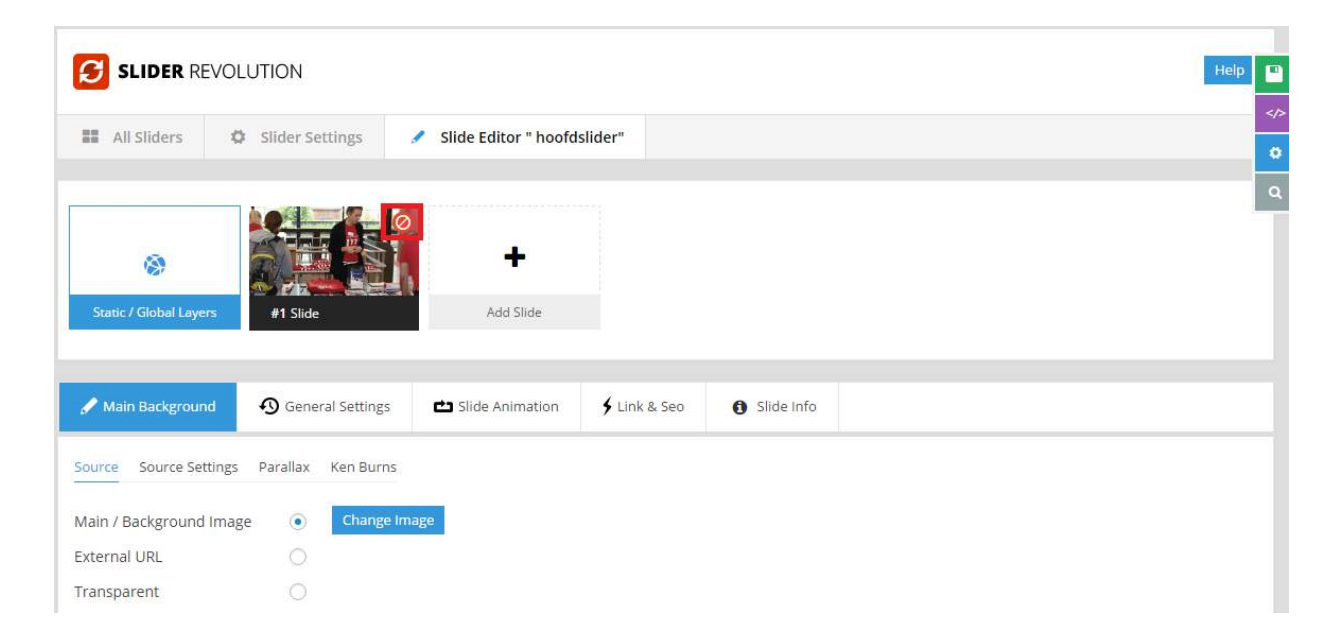

Als u de slide weer wilt tonen, ga met uw muis over de gewenste slide en klik op het groene vinkje.

|                         | JTION                    |                      |              |                                |  | Help |
|-------------------------|--------------------------|----------------------|--------------|--------------------------------|--|------|
|                         |                          |                      |              |                                |  | </th |
| All Sliders 🗘           | Slider Settings          | Slide Editor " hoofd | slider"      |                                |  |      |
|                         |                          |                      |              |                                |  | ٩    |
| ۲                       |                          | +                    |              |                                |  |      |
| Static / Global Layers  | #1 Slide                 | Add Slide            |              |                                |  |      |
|                         | 🔂 Duplicate              |                      |              |                                |  |      |
| 🖋 Main Background       | ■ Add to Temple ■ Delete | tes                  | 🗲 Link & Seo | <ul> <li>Slide Info</li> </ul> |  |      |
| Source Settings         | Parallax Ken Bu          | rns                  |              |                                |  |      |
| Main / Background Image | • Chan                   | ge Image             |              |                                |  |      |
| External URL            | 0                        |                      |              |                                |  |      |
| Transparent             | 0                        |                      |              |                                |  |      |

De slide is nu weer ingeschakeld en zichtbaar.